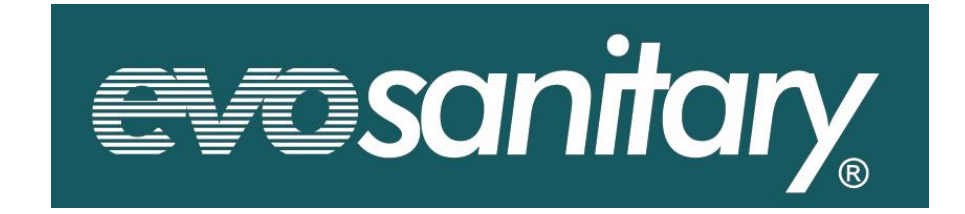

# MANUAL DE UTILIZARE Statie de Automatizare Panou Solar

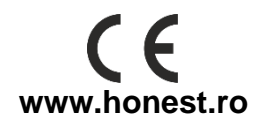

# Instalare și punere in functiune

#### 1. statie cu controller integrat

- Controller Integrat
- Echip[at cu supapa de siguranta si manometru
- Carcasa izolata pentru a reduce pierderile de caldura
- verificare debiti

#### 1.1 Pachetul contie

- 1\*statie de automatizare
- 1\*controller integrat
- 1\*senzor colector PT1000
- 2\*senzor rezervor NTC10K
- 1\*placa montare pe perete
- 1\*accesorii fixare (2\*șuruburi și diblu;2\*cleme)

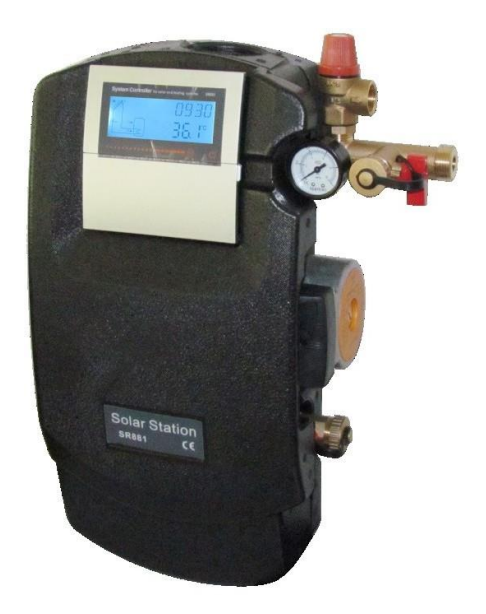

#### 1.2 Despre manual

Aceasta statie conține accesorii importante și dispozitive de siguranță pentru operarea

sistemului solar:

- Robinetii de tur și retur sunt în combinație cu supapele de închidere pentru a preveni circulația gravitațională;
- Verificarea debitului;
- Manometru, pentru verificarea presiunii;
- Supapă de siguranta pentru a elima presiunea inadmisibila;
- Unitate de curățare și încărcare (opțională), pentru curățarea, umplerea și aerisirea sistemul solar.

#### 1.3 Siguranță instrucțiuni

Instalarea și punerea în funcțiune a stației precum și conectarea componentele electrice necesită cunoștințe tehnice, si trebuie facuta de insrtalatori autorizati.

#### Avertisment: risc de opărire!

Există pericol de degajare de vapori de apă pe la supapele de siguranță. Așadar, trebuie să conectați o țeavă de scurgere la dispozitivul de siguranța.

#### Atentie: avarii pentru modulul de pompare

- Fitingurile trebuie instalate la o distanță suficientă față de colectoare, deoarece temperaturile din vecinătateacolectoarelor pot fi foarte ridicate. Un rezervor auxiliar poate fi necesar pentru instalarea in pod.
- Este necesar să vă asigurați că elementele PTFE de etanșare ale modulului solar de pompare nu intrăîn contact cu substanțe ce conțin ulei mineral. Produsele din ulei mineral cauzează materialului avarii de durată, prin care sunt pierdute proprietățile de etanșate. Dacă este necesar, întrebați producătorul dacă lichidul solar, grăsimile sau mijloacele de instalare conțin uleiuri minerale.
- Nu ne asumăm răspunderea și nici nu oferim garanție pentru avariile modulului solare rezultate avariileproduse în acest fel.

#### 1.4 Dimensiuni statie

Înălțime (cu izolație) : 420 mm Lățime (cu izolație) : 215 mm Adâncime (cu izolație) : 150 mm Distanță centru la podea : 1600 mm

#### 1.5 Specificație de componente

1.5.1 Conexiuni tevi: 3/4"

1.5.2 Supapa siguranță: 6 bar

- 1.5.3 Conexiune umplere 3/4"
- 1.5.4 Conexiune vas expansiune 3/4"
- 1.5.5 Manometru: 0-6 bari
- 1.5.6 Supapă de sens: deschidere presiune 200 mmH2 O
- 1.5.7 Pompa circulatie: Wilo 15-6 sau Grundfos 15-65
- 1.5.8 Conexiune umplere 3/4"
- 1.5.9 Debitmetru digital 1-16 l/min (alternativă mecanic curgere contor 2-12L/min)

- 3 -

- 1.5.10 Conexiune rezervor 3/4"
- 1.5.11 Cleme controller
- 1.5.12 EPP izolatie

#### Materiale:

Fitinguri: alama

Etansare: banda si snur PTFE

Izolatie: PPE,  $\lambda$ = 0,041 W/ (mK)

Presiune maximă de funcționare admisă: 6 bar

Temperatura: 120 °C

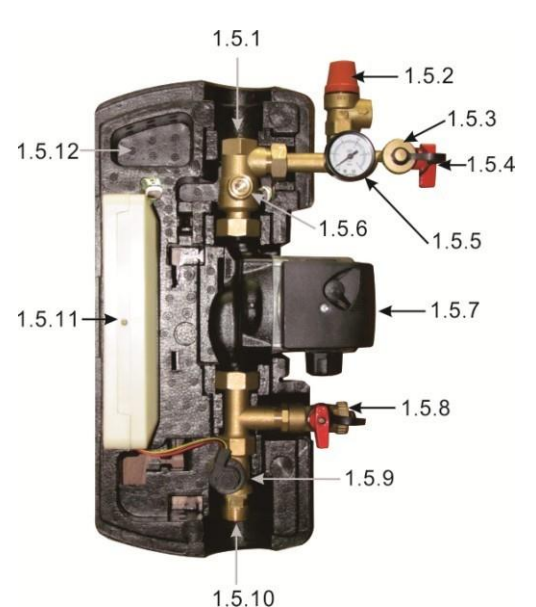

#### 2. Montare statie

Alegerea locului de montare. Scoateti statia din ambalaj si inlăturati jumătatea din fată a izolatiei. Tineti placa de fxare pe perete, marcati găurile de fixare, faceti găurile si introduceti diblurile.

Fixati placa de fixare de perete, cu suruburi.

Apăsati modulul pe placa de fixare de pe perete; după ce aceasta a făcut clik, e atasată de perete. Conectati modulu la sistemul solar. Dacă este necesar, verificati presiunea de admisie a vasului de expansiune, adaptati-l la conditiile locale,

Pinlet(bar) =  $1bar+\Delta Th(m)*1/10$  ( $\Delta Th$ =differenta de înăltime dintre clector si modul).

Conectati componentele electrice ale modulului solar, atasati sensorul colectorului si al rezervoului, conectati acolo si controlerul, după care băgati-l în priză. Strângeti toate piulitele si suruburile.

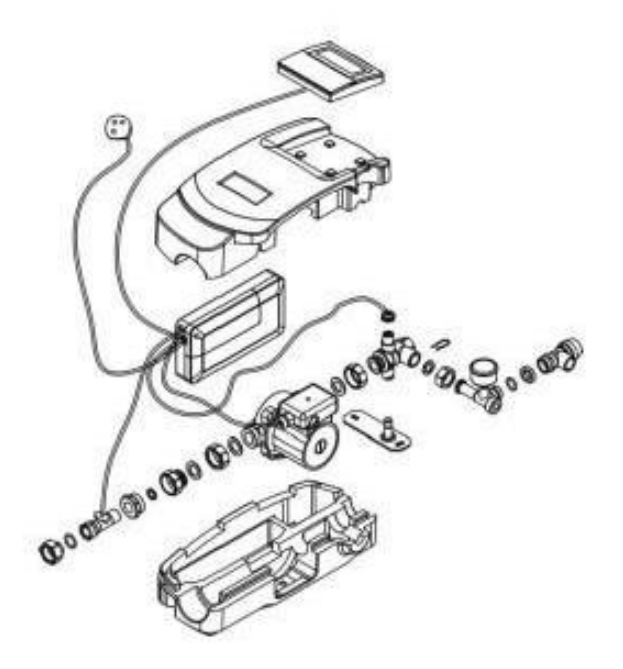

#### 3. Punere in functiune de statie

#### Atenție: Risc de opărire!

Pentru a preveni fierberea lichidului solar în colectoare, sistemul nu trebuie să fie spălat și încărcat în perioadele în care radiatia solara este puternică.

#### i Atentie: Risc de înahet!

Solar termic sistem nu poti fi complet golit după spalare. . Există pericol de avarii din cauza înghetului dacă apa este folosită pentru spălare. Folositi doar lichid solar pentru spălarea si umplerea sistemului solar termic. Folosiți o mixtură de apă cu propilenglicol, pe post de fluid solar (maxim 50% propilenglico

#### 3.1 Spalarea si umplerae sistemului

Unitatea de spălare și umplere este o componentă optională, care poate fi instalată orizontal, în cel mai jos punctal circuitului solar ( a se vedea figura). Un filtru trebuie instalat între rezervor si pompa solară pentru a preveni re- intrarea impuritatior din rezervor în circuitului solar.

Pasii de spălare si umplere:

- Deconectati vasul de expansiunede la sistemul solar termic.
- Conectati furtunul de presiune
- al statiei de spălare și umplere la robinetul cu bilă (1) al unității de spălareși umplere.
- Conectati furtunul de spălare al unei statii de spălare și umplere la robinetul cu bilă alunității de spălare și umplere.
- Închideti robinetul cu bilă (2) din centrul unitătii de spălare si umplere.
- Deschideti robinetul cu bilă de umplere (1) si de scurgere (3).
- Spălati cel putin 15 minute sistemul solar termic folosind statia de spălare si umplere, pentru a îndepărta întot aerul din sistem.
- În timpul spălării, goliti de câteva ori sistemul solar termic, până când fluidul solar descărcat nu mai contine bule de aer.
- Inchideti robinetul de evacuare (3) al unitătii de spălare si umplere, continuati să folositi pompa sicresteti presiunea sistemului la aproximativ 5 bari; presiunea sistemului poate fi citită de pe manometru.
- Închideti robinetul de evacuare (1) al unității de spălare și umplere, după care închideti pompa deumplere.
- Verificati manometrul pentru a vedea dacă presiunea sistemului se reduce si elimină scurgerile undeeste necesar.
- Reconectati vasul de expansiune la sistemul solar termic.

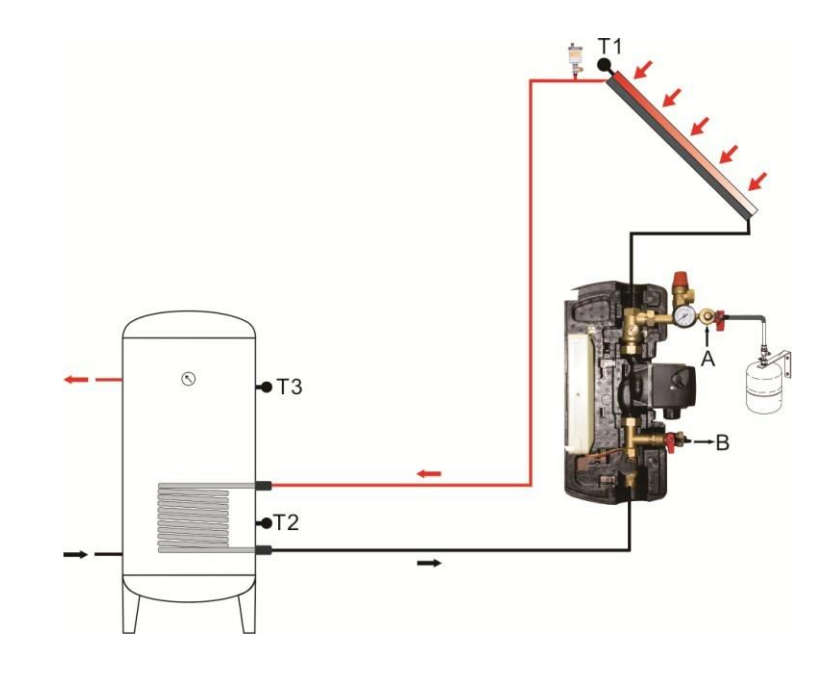

#### 3.2 Verificarea debitului

Contorul cu flux continuu este folosit pentru măsurarea și afișarea vitezei de curgere; pentru a garanta funcționarea fără cusur a dispozitivului de măsurare, sistemul trebuie să fie spălat și golit de substanțe străine.

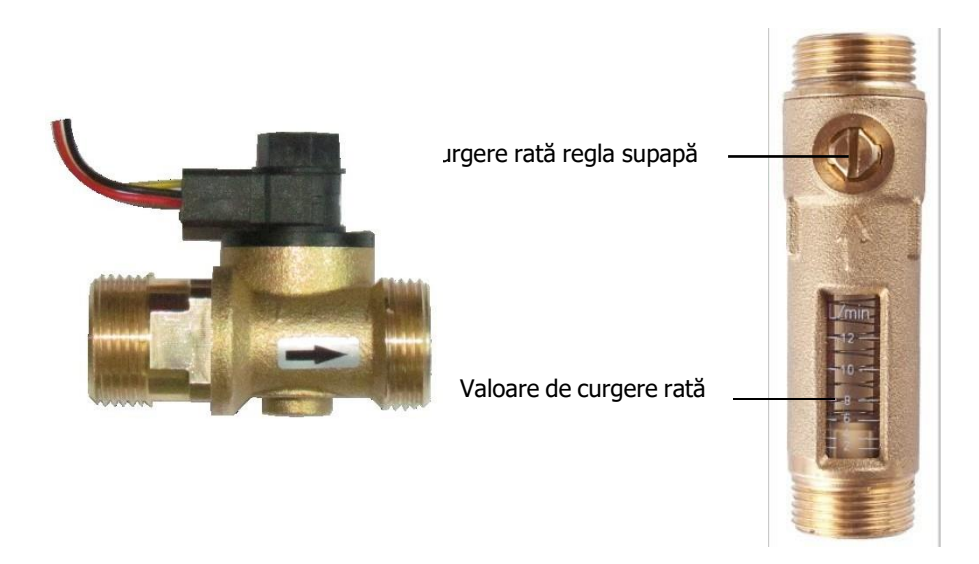

Digital (1-16L/min)

mecanic (2-12L/min)

#### 3.3 Conexiuni electrice

Avertisment: deconectați controlerul de la sursa de alimentare înainte de a deschide carcasa!

Controlerul este deja integrat în stație și pregătit să fie cuplat; ecranul și contorul digital sunt preinstalate din fabrică. Pentru servicii întreținere de întreținere sau servisare, trebuie să scoateți controlerul din statie, respectând pasii următori:

- Opriți sistemul, deconectați ștecherul de la rețea.
- Indepărtați jumătatea din față a izolației.
- Deșurubați șurubul în cruce (A) din partea frontală a
- carcasei controlerului și glisați spre stânga carcasa (B).
- Deconectați firele de la controler și scoateți controlerul.
- Urmați pașii în ordine inversă pentru a-l remonta.

Pentru mai multe informații despre conectarea electrică a controlerului, vă rugăm să consultați manualul acestuia.

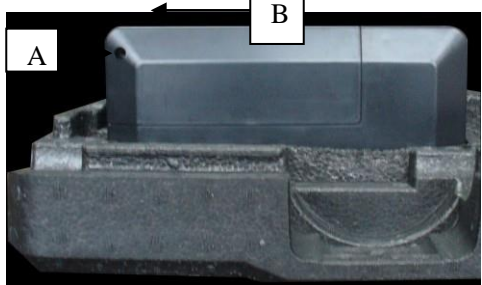

### 3.4 Accesorii pentru modul (A06)

#### 3.5

Unitatea de spălare și umplere nu este inclusă în pachetul de livrare. A se achiziționa separat.

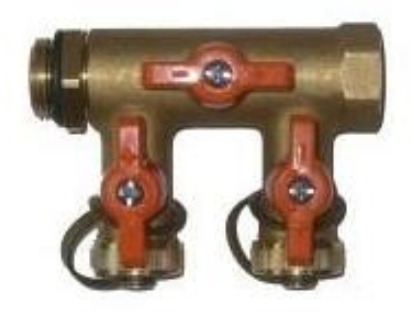

# Manual pentru controlerul integrat al modulului solar

#### 1. Informații de siguranță

1.1 Descrierea simbolurilor

#### Instrucțiuni de siguranță:

Instrucțiunile de siguranță din acest manual sunt marcate printr-un triunghi de avertizare. Acestea indicămăsurile care pot să ducă la accidente sau prezintă anumite riscuri.

**Pași de operare:** triunghiul " > " este folosit pentru a indica pașii de operare.

Notă: Conține informații importante despre operare și fncționare.

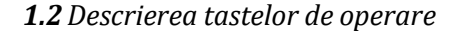

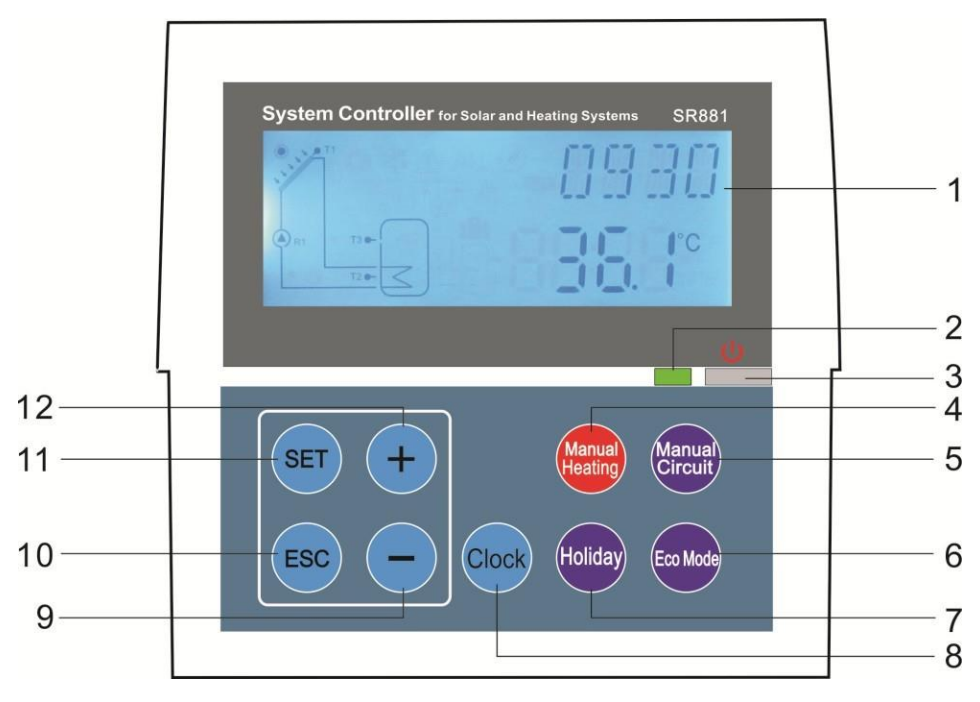

| Nr. | Tasta            | Functia                                            |
|-----|------------------|----------------------------------------------------|
| 1   | LCD Afişa ecran  |                                                    |
| 2   | LED indicator    |                                                    |
| 3   | "Pornit/Oprit"   | Porneste/opreste controller                        |
| 4   | "Manual Incalzi" | Pornește/oprește funcția de încălzire temporizată  |
| 5   | "Manual Circuit" | Pornește/oprește funcția de circulatie temporizată |
| 6   | "Modul Eco"      | Pornește/oprește funcția de functionare economica  |
| 7   | "Vacanță"        | Pornește/oprește funcția de functionare economica  |
| 8   | "Ceas"           | Setare ora                                         |
| 9   | În jos "-"       |                                                    |
| 10  | "Ieșire"         |                                                    |
| 11  | "Setare"         | Alegerea functiei                                  |
| 12  | În sus "+"       |                                                    |

| Descriere                                                  | Cod  | Iluminat | Clipeste     |
|------------------------------------------------------------|------|----------|--------------|
| Temperatura maxima a rezervorului                          | SMX  | ۲        |              |
| Funcționarea de urgență a rezervorului, opreste functia    |      | ۱        |              |
| Funcționarea de urgență a<br>colectorului, opreste functia | OCEM |          | <u>∧</u> + 🔅 |
| Ruleaza functie racire colector                            | OCCO |          | ۲            |
| Ruleaza functia de racire rezervor                         | OSTC |          | <b>*</b>     |
| Porneste functie anti-inghet                               | OCFR | **       |              |
| Ruleaza functia anti-inghet                                | OCFR |          | *            |

#### 3. Instalare

**Notă:** Alimentarea poate fi pornită numai dupa ce legaturile electrice au fast facute corect de catre o persoana autorizata si dupa ce s-a montata carcasa izolatoare.

#### 3.1 Conexiuni

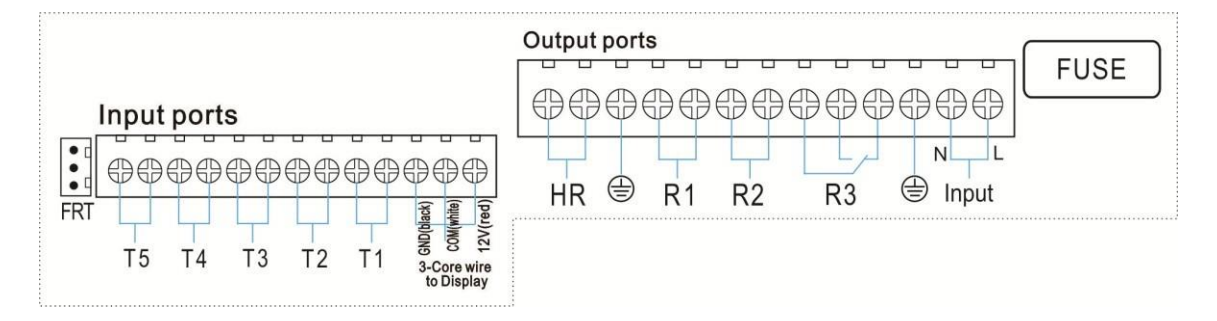

#### • Porturi intrare

- > T1: PT1000 senzor temperatura, pentru măsurare temperatura colector
- T2 ~T5: NTC10K, B=3950 senzor de temperatură, pentru măsurarea temperaturii din rezervor și instalatie
- > FRT: debitmetru electronic

#### • leşire porturi

- Intrare Porturi L, N: pentru alimentare si () impatamntare
- Ieşire R1: Electromagnetic releu, Max. curent: 2A
- > Ieșire R2: Electromagnetic releu, Max. curent: 2A
- > Ieșire R3: Electromagnetic releu, Max. curent: 2A

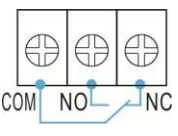

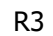

- Sfat in ceea ce priveste montarea senzorilor de temperatura:
- Se mconecteaza doar senzorii Pt1000, echipat cu cablu izolat de 1,5 m și potrivit pentru orice vreme, cablul este rezistent la temperatura pana la 280 °C.
- Doar senzorii de temperatură NTC10K, B=3950 echipați din fabrică sunt aprobați pentru a fi folositi.

- Toate cablurile senzorilor transportă tensiune joasă și, pentru a evita efectele inductive, nu trebuie așezate langa cablurile cu tensiune de 230 V sau 400 V (distanta minima 100 mm).
- Dacă există efecte inductive externe, de exemplu de la cabluri de curent, , substații de transformare, dispozitive de radio și televiziune, etc., trebuie sa ecranati.
- Cablurile senzorilor pot fi extinse la o lungime maximă de cca. 100 de metri, cablurile cu lungimea de pana la 50 m, trebuie sa aiba sectiunea de 0.75 mm<sup>2</sup>, cablurile cu lungimea de pana la 100 m, trebuie sa aiba sectiunea de 1.5 mm<sup>2</sup>.

#### 4. Descrierea sistemului

T3 este un Sensor alternativ, atunci când niciun Sensor (T3) nu este instalat pe partea de sus a rezervorului, controlerul va folosi automat semnalul sensorului T2 pentru a controla încălzirea auxiliară saupompa de circulație.

#### sistem solar standard cu 1 rezervor, 1 colector)

#### **Descriere:**

Pompa circuitului solar (P1) este activată de îndată ce este atinsă diferența temperaturii de conectare

(o Ton) dintre sistemul colector (T1) și rezervorul de stocare (T2). Dacă diferența de temperatură dintre sistemul colector (T1) și rezervorul de stocare (T2) scade sub diferența temperaturii de deconectare (o Toff), sau dacă temperatura rezervorului de stocare (T3) atinge temperatura de stocare maximă setată, atunci pompa circuitului solar (P1) este deconectată.

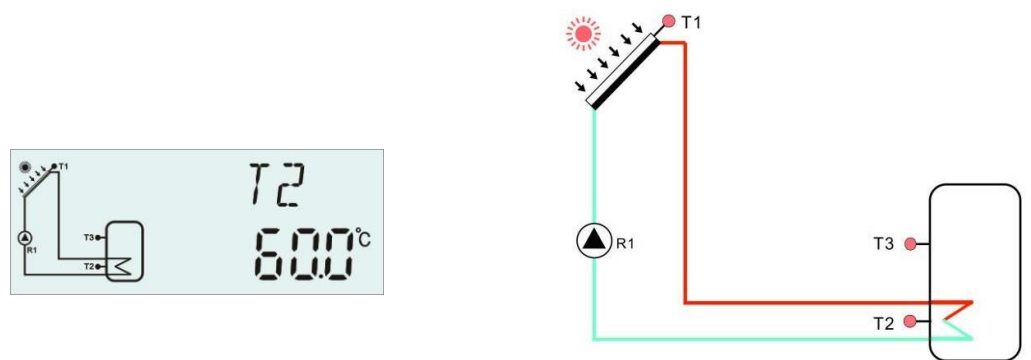

Încălzirea alternativă prin boilerul auxiliar:

In perioada de timp prestabilita pentru incalzirea alternativa, daca temperatura T3 a rezervorului este sub nivelul temperaturii de conecatre, atunci circuitul de iesire (HI) al incalzirii alternative este declanșat, cand T3 este încălzit până la temeratura de deconectare, atunci circuitul de iesire HI al incalzirii alternative este deconectat.

T0: Sensor de temperatură pentru măsurarea energiei termice (Sensor opțional)

T1: Sensor de temperatură pentru sistemul colector

T2: Sensor de temperatură pe partea inferioară a rezervorului 1

T3: Sensor de temperatură pe partea de sus a rezervorului (Sensor opțional)

P1: Pompa circuitului solar

H1: Circuit de ieșire pentru încălzirea electrică alternativă

| Senzor<br>porturi | Descriere                                                         | Releu<br>iesiri | Descriere                  |
|-------------------|-------------------------------------------------------------------|-----------------|----------------------------|
| T1                | Temperatura colectorului<br>senzor<br>PT1000                      | R1              | Pentru solar circuit pompa |
| T2                | Senzor de temperatură de<br>pe fundul rezervorului.<br>NTC10K     | HR              | Pentru de rezervă Incalzi  |
| Т3                | Temperatura senzor partea<br>superioara e rezervorului.<br>NTC10K |                 |                            |

Auxiliar funcții

| Functie<br>cod   | Descrierea funcției                               | Senzor                                        | Releu ieșire   |
|------------------|---------------------------------------------------|-----------------------------------------------|----------------|
| CIRC             | ACM circulație (control<br>temperatura sau debit) | T4/comutator de flux<br>(conectat pe T6 port) | R2             |
| OHDP             | Termic transfer -extern<br>radiator               |                                               | R2/R3 opțional |
| TEMPORI<br>ZATOR | Temporizator funcție                              |                                               | R3             |
| AH               | Termostat funcție                                 | T2/T3/T5 opțional                             | R3             |

**Notă:** când R3 ieșire este selectat pentru OHDP funcție, alte Două funcții AH, TIMP vor fi închise automat. Când unu de aceste Trei funcții (CĂLDURĂ, OHDP, SFB) este activat, și apoi celalte Două vor fi dezactivate automat.

#### 5. Setare ora

Apăsați tasta "Ceas", ora se va afișa pe ecran și zona selectată "00" va pâlpâii pe ecran.

Apăsați tastele "+"-" pentru a seta ora.

Apăsați tasta "Ceas" din nou, minutarul pâlpâie "00"

Apăsați tastele "+"-" pentru a seta minutul.

Apăsați tasta "Ceas" din nou, zona de selectare a zilelor săptămânii "MO", pâlpâie

Apăsați tasta "+"-" pentru a seta zilele săptămânii.

Apăsați tasta "ESC" pentru ieși din orogram, sau așteptați 20 de secunde pentru a ieși din program automat

**I** Notă: În cazul in care este intrerupta alimentarea cu energie electrica, data și ora vor fi pastrate pentru cel mult 36 ore.

#### 6. Parametrii și Opțiuni

#### 6.1 Prezentare generală a meniului

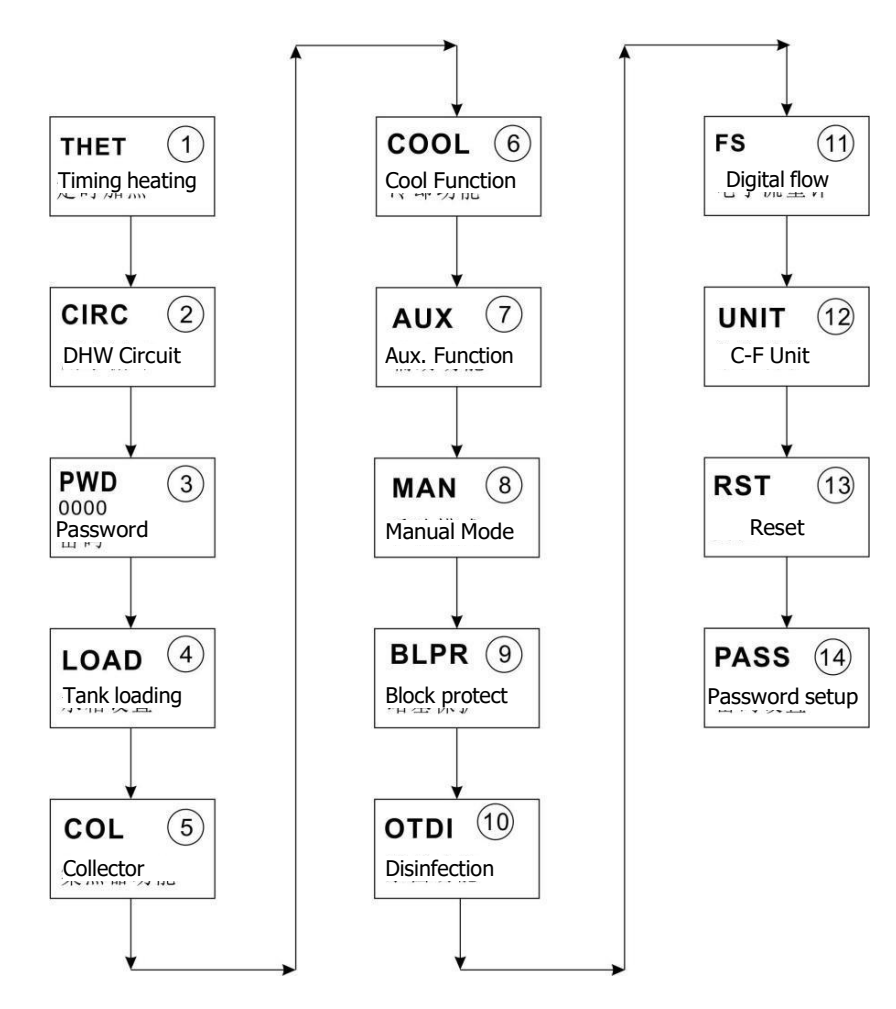

#### 6.2 Meniul Operațiune Descriere

- Acces principal meniul
- ▶ pres "SET" buton acces meniu principal
- ▶ pres "+/-" selectati functii meniu
- ▶ pres "SET" selecteaza functie

#### Acces submeniu

- După ce accesati meniul principal, apoi apasa "SET" pentru acces la submeniu
- ▶ pres "+/-" buton s electați submeniu,
- ▶ pres "SET" buton pentru a introduce valoarea
- ▶ presa "+/-" la regla valoare
- ▶ presa "SET" sau "ESC" pt a confirma sau anula valoarea

#### 7. Funcții operare (pentru utilizator)

#### 7.1 Timp de încălzire

#### Funcție Descriere:

Încălzitorul electric, boilerul pe gaz sau boilerul pe ulei pot fi integrate în sistemul solar folosit ca backup de sistem, și ele pot fi declanșate automat la timp prestabilit prin temperatură presetată. Într-o secțiune de timp prestabilită, atunci când temperatura (T3) din partea de sus a rezervorului scade sub temperatura presetată de conectare a acestei functii, încalzirea auxiliară începe să funcționeze, atunci când T3 crește până la temperatura presetată de deconectare, încălzire auxiliară este oprită. În termen de 24 de ore, trei secțiuni de timp pot fi setate cu acest controller.

#### Setări din fabrică:

Prima secțiune de timp: funcția încălzirii auxiliare începe la 4:00 și se termină la 05:00. În cadrul acestei secțiuni de timp, temperatura de conectare este de 40 °C, temperatura de deconectare este de 45 °C.

Al doilea program: de la 10:00 la 10:00 am, înseamnă că nu este încălzire de rezervă în acest interval de timp.

Al treilea program: funcționarea încălzirii de rezervă începe la 17:00 și se termină la 22:00 pm. În acest interval de timp, temperatura de conectare este de 500C și cea de deconectare este de 550C.

Inatervalul reglabil al temperaturii de conectare: 10 °C ~ (OFF-2 °C)

Inatervalul reglabil al temperaturii de deconectare: (ON +2 °C) ~ 80 °C

Dacă doriți să deconectați un interval de temperatură, setați ora de conectare și cea de deconectare la aceeași valoare

În afara orelor din programul stabilit, încălzirea auxiliară nu se porneȘte automat, chiar dacă temperatura rezervorului a atins temperatura de conectare a încălzirii.

- 14 -

**■**THET

#### • SMT Inteligent

În cazul în care energia solară este insuficientă pentru a încălzi rezervorul, pentru a se asigura utilizatorului suficient agent termic, controllerul verifica automat daca temepratura din rezervor este cea optima si in caz contrar o sa porneasca incalzirea auxiliara pana la atingerea temperaturii dorite.

| Meniul S                                          | tructura |                               |                        |         |                                               |
|---------------------------------------------------|----------|-------------------------------|------------------------|---------|-----------------------------------------------|
| THET (Main menu) 1<br>THTS<br>SMT<br>tH10<br>tH3F |          |                               |                        |         |                                               |
| Prin                                              | Sub      | SET                           | Reglabil               | Reglare | Descriere                                     |
| MENU                                              | menu     | Fabrica                       |                        |         |                                               |
| THET                                              |          |                               |                        |         | Sincronizare funcție incalzire                |
|                                                   | THTS     | S2                            | S2. S3                 |         | Selcetare senzor (S3 pentru T3, S2 pentru T2) |
|                                                   | SMT      | OFF                           | ON/OFF                 |         | Mod incalzire inteligenta                     |
|                                                   | tH1O     | 04:00 /<br>40 ℃               | 00:00-23:59/<br>0-93 ℃ | 0,5C    | Porneste prima sectiune de<br>incalzire       |
|                                                   | tH1F     | 05:00/<br>50 ℃                | 00:00-23:59/<br>2-95 ℃ | 0,5C    | Opreste prima sectiune de<br>incalzire        |
|                                                   | t H2O    | 10:00 /<br>40 ℃               | 00:00-23:59/<br>0-93 ℃ | 0,5C    | Porneste a doua sectiune de<br>incalzire      |
|                                                   | tH2F     | <b>10:00</b> /<br><b>50</b> ℃ | 00:00-23:59/<br>2-95 ℃ | 0,5C    | Oprste a doua sectiune de<br>incalzire        |
|                                                   | tH3O     | <b>17:00</b> /<br><b>50</b> ℃ | 00:00-23:59/<br>0-93 ℃ | 0,5C    | Porneste a treia sectiune de<br>incalzire     |
|                                                   | tH3F     | 22:00 /<br>55 ℃               | 00:00-23:59/<br>2-95 ℃ | 0,5C    | Opreste a treia sectiune de<br>incalzire      |

#### Funcție setare:

▶ pres "SET" buton pentru a accesa meniul principal și selectați THET ∎THET

▶ pres "SET" buton pentru a accesa meniul principal și selectați

≣TH5 52 senzorul dorit "THTS S2" afișează pe cel ecran.

- ▶ pres butonul "SET", "S2" clipește
- ▶ pres "+/-" buton la Selectați dorit senzor
- ▶ pres, SET" sau "ESC" pentru a salva.
- ►Apăsați butonul "+" pentru a accesa submeniul încălzirii inteligente, pe ecran apare "SMT OFF"
- ▶ pres "SET" buton, "OFF" clipește
- ▶ pres "+/-" buton pt a selecta functii
- ▶ pres "SET" sau butonul "ESC" pentru a salva.

► Apăsați tasta "Tim. Heat" pentru a accesa programul THET și a seta parametrii; când pe ecran se va afișa "tH 10 04:00", timpul și temperatura de pornire a funcției de încălzire poate fi setată.

- Apăsați tasta "SET" și ora "04" va pâlpâii pe ecran
- Apăsați tastele "+"-" pentru a modifica ora
- Apăsați din nou tasta "SET"și minutul "00" va pâlpâii pe ecran
- ► Apăsați tastele "+"-" pentru a modifica minutul
- ▶ Apăsați din nou tasta "SET" și temperatura "40°C" va pâlpâii pe ecran
- ► Apăsați tastele "+"-" pentru a seta temperatura de pornire a încălzirii
- ▶ Apoi, apăsați "ESC" pentru a ieși din setare
- Apăsați din nou tasta "Tim. Heat" și când pe ecran se va afișa "tH 1F 05:00", puteți seta ora și temperatura deoprire pentru primul program de încălzire.
- ► Apăsați tasta "SET" și ora "05" va pâlpâii pe ecran.
- ► Apăsați tastele "+""-" pentru a modifica ora
- Apăsați din nou tasta "SET" și cifra "00" a minutelor vapâlpâipe ecran
- ► Apăsați tastele "+"-" pentru a modifica minutele
- ▶ Apăsați din nou tasta "SET" și temperatura "45°C" va pâlpâii pe ecran
- ► Apăsați tastele "+"-" pentru a seta temperatura de deconectare a încălzirii
- ► Apăsați "ESC" pentru a părăsi acest program de setări; parametrii sunt salvați automat
- ► Apăsați din nou tasta "Tim. Heat" și când pe ecran se va afișa "tH 1F 05:00", ora de deconectare și temperaturapentru a doua secțiune de timp a funcției de încălzire pot fi setate.

► Apăsați "ESC" pentru a ieși din acest program de setări sau așteptați 20 de secunde pentru a ieși automat; parametrii sunt salvați automat.

| ₅THF          |
|---------------|
| 45 <u>0</u> ° |
| ₅±H1[]        |
| 0400          |

| 880 | łΗ  | IF |
|-----|-----|----|
| 0   | 5.5 | 0  |

**Notă**: Dacă la sistemul solar nu este conectat niciun boiler pe gaz sau ulei, un încălzitor electric poate fi instalat ca dispozitiv auxiliar; atunci când încălzitorul electric este în statusul de operare, vsemnalul va pâlpâi pe ecarn și lumina LED se va aprinde.

În cazul în care clientul foloseste incalzitor electric ca sursa de incalzire auxiliară, este rugat ca în funcție de puterea încălzitorului electric să doteze controlerul cu dispozitive de siguranță corespunzătoare cum ar fi contactor și întrerupător, vă recomandăm dotarea acestui controler

#### Pompa de circulatie CIRC ACM

#### Descriere:

Această funcție este concepută pentru a obține rapid apă caldă atunci când clientul deschide robinetul. În cazul în care robinetul este închis, conducta de apă caldă este, de asemenea, utilizată ca conductă de circuit. În acest regulator sunt disponibile două moduri de alimentare cu apă caldă: modul controlat de temperatură și sincronizare

modul circuit controlat de comutator de flux. Pentru utilizarea acestei funcții, în sistem trebuie instalate o pompă suplimentară R2 și un comutator de debit sau un senzor de temperatură (montat pe conducta de retur apă caldă (T4)).

Două moduri de control ale pompei CIRC:Două Control moduri al CIRC pompa:

- În Trei timp secțiuni/ temperatura controlat
- În Trei timp secțiuni/ controlat de comutator de flux

# i Notă:

1. pentru 2 moduri de control al apei calde menajere, doar un singur mod poate fi selectat din trei timpi - secțiuni/modul de control al temperaturii și trei timp - secțiuni/modul de control al comutatorului de debit,

2. pentru 2 moduri de control a apei calde menajere, trei timpi - secțiuni/modul de control al temperaturii și trei timp - secțiuni/modul de control al comutatorului de debit, parametrii acestora ajustează pașii a două moduri de control sunt aceiași.

#### Trei secțiuni/mod de control al temperaturii (tEP)

În secțiunea timp - (implicit: temperatura ACM este mai mică de 40oC,

pompa circuitului ACM este declanșată, când temperatura crește la 45oC, pompa circuitului ACM este oprită).

Declanșare în condițiile pompei de circuit ACM controlată cu temperatură (STAT): când temperatura rezervorului (temperatura superioară T3 este senzorul prioritar) este cu 2°C mai mare decât temperatura de oprire prestabilită a acestei funcții (CYCF), pompa de ACM poate fi declanșată.

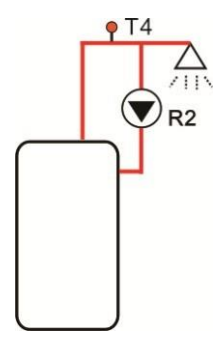

#### Mod implicit timp - secțiune:

Ora implicită - setată secțiune:

- Prima dată secțiune: începe la ora 05:00 și se oprește la ora 07:00 a.m.
- A doua oară secțiune: începe la ora 11:00 și se oprește la ora 13:00.
- A treia oră secțiune: începe la ora 17:00 și se oprește la ora 22:00.

Notă: dacă este instalat senzorul T4, pentru a evita erorile de măsurare, vă rugăm să mențineți poziția senzorului față de rezervor la 1,5 m distanță.

# □ Trei timpi - secțiuni / modul de control al comutatorului de flux (FS) Descrierea funcției:

Deschideți robinetul, apa curge prin țeavă, un semnal de debit este resimțit de un comutator de debit care este montat pe conducta de apă rece și trimis la controler, iar apoi controlerul va declanșa

Pompă circuit ACM (R2) și pompează apă caldă din rezervor către conducta circuitului. Timpul de funcționare al pompei de circuit este reglabil, la expirarea timpului prestabilit, pompa se oprește.

Acest robinet pare o telecomandă pentru a controla funcționarea pompei de circuit. Acest mod de funcționare este o soluție de control ecologică, care economiseste energie.

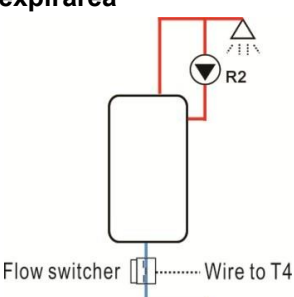

Deschideți robinetul pentru o scurtă perioadă de timp, comutatorul de debit care este montat pe conducta de curgere rece a rezervorului va simți semnalul de curgere, iar apoi controlerul va declanșa pompa de circuit R2, iar pompa va alimenta apă caldă din rezervor în conductă. Apoi, când redeschideți robinetul, apa fierbinte curge imediat. Odată ce timpul de funcționare al pompei se termină, pompa este oprită. Când nu este utilizată apă caldă, pentru a evita eliberarea căldurii prin conductă din cauza funcționării pompei de circuit, controlerul va opri pompa după timpul de funcționare prestabilit. Pentru a evita re-declanșarea pompei imediat după oprire, parametrul "timp de odihnă" este utilizat pentru acest control.

Deschideți robinetul într-un interval de timp prestabilit - secțiune, pompa funcționând ca proiectare implicită: pompa funcționează la fiecare trei minute și apoi odihniți-vă timp de 15 minute (intervalul reglabil al timpului de funcționare este 1-30 MIN și timpul de odihnă este 0- 60 MIN)

# i Notă:

• O supapă de reținere trebuie instalată înaintea pompei pentru a evita amestecarea apei din rezervor cu apa din conducta circuitului.

• Dacă timpul de oprire este setat cu valoarea 0 minut, atunci când comutatorul de debit simte debitul și astfel declanșează pompa, pompa va funcționa pe tot timpul - secțiune. Și când robinetul este închis, pompa se oprește automat.

Ora implicită - setată secțiune:

- Prima dată secțiune: începe la ora 05:00 și se oprește la ora 07:00 a.m.
- A doua oară secțiune: începe la 11:00 și se oprește la 13:00
- A treia oră secțiune: începe la ora 17:00 și se oprește la ora 22:00.

Fiting pentru comutator debit: Material fiting: alamă Carcasă: plastic Conexiune: G3/4 Curent: max. 300V DC/1A

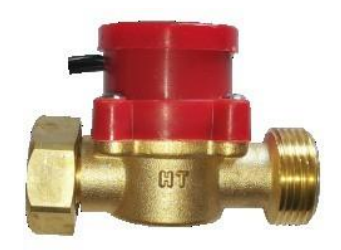

# i Notă:

- Observați direcția de curgere indicată pe comutatorul de debit!
- Fără polaritate a firelor de la comutatorul de flux la controler.
- Comutatorul de flux nu este inclus în lista de livrare a acestui controler, vă rugăm să îl cumpărați separat.

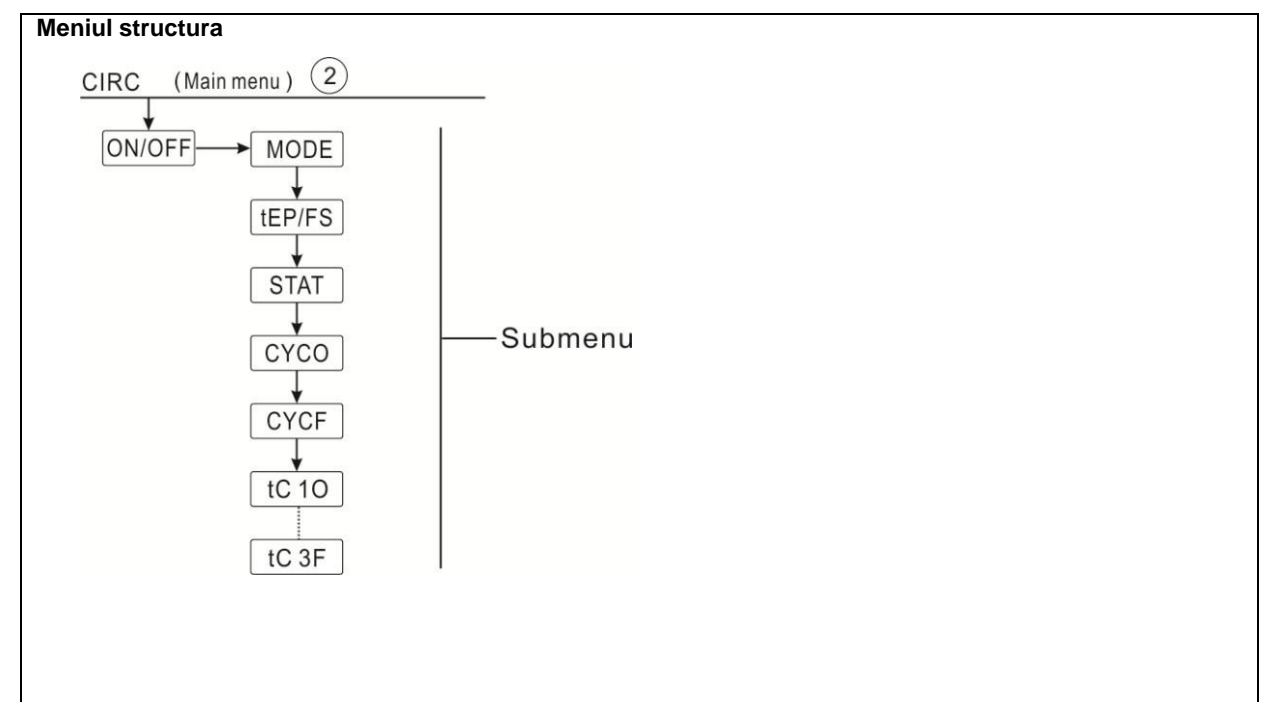

| Meniu<br>principal | Submenu<br>1 | Submenu<br>2 | Mod<br>implici<br>t | ajustare           | pa<br>s             | Maniu principal                                                                                                    |
|--------------------|--------------|--------------|---------------------|--------------------|---------------------|----------------------------------------------------------------------------------------------------|
| CIRC               |              |              | OFF                 | ON/OFF             |                     | ACM circuit funcție                                                                                                    |
|                    | MOD          |              | FS                  | tEP/FS             |                     | Modul selecție:<br>tEP temperatura Controlmodul<br>FS curgere comutator Control<br>modul                                                                                                    |
|                    |              | STAT         | PE                  | ON/OFF             |                     | Starea de declanșare a pompei<br>circuitului ACM<br>Temperatura rezervorului<br>(prioritate T3) este cu 2°C mai<br>mare decât temperatura de<br>oprire (CYFC), disponibilă numai<br>în controlul temperaturii<br>modul |
|                    |              | CYCO         | 40 ℃ /3min          | 5-53 ℃<br>/1-30min | 0,5 ℃<br>/1mi<br>n  | Temperatura de pornire sau<br>timpul de funcționare                                                                                                    |
|                    |              | CYCF         | 45 ℃ /15mi<br>n     | 7-55 ℃<br>/0-60min | 0,5 ℃<br>/1 mi<br>n | Temperatura de oprire sau<br>timp de odihnă                                                                                                    |
|                    |              | t C10        | 05:00               | 00:00-<br>23:59    |                     | Timpul de începere prima sectiune<br>de timp                                                                                                    |
|                    |              | t C1F        | 07:00               | 00:00-<br>23:59    |                     | Timpul de inhidere prima sectiune<br>de timp                                                                                                    |
|                    |              | t C2O        | 11:00               | 00:00-<br>23:59    |                     | Timpul de începere a doua sectiune de timp                                                                                                    |
|                    |              | t C2F        | 13:00               | 00:00-<br>23:59    |                     | Timpul de inchidere a doua sectiune de timp                                                                                                    |
|                    |              | t C3O        | 17:00 /             | 00:00-<br>23:59 /  |                     | Timpul de începere a treia sectiune de timp                                                                                                    |
|                    |              | t C3F        | 22:00               | 00:00-<br>23:59    |                     | Timpul de inchidere a treia sectiune de timp                                                                                                    |

Setare functie: (lua ACM trei timp - sectiuni temperatura Control modul ca exemplu)

| <ul> <li>Apăsați butonul "SET", selectați meniul principal CIRC</li> </ul>                                        |       |
|----------------------------------------------------------------------------------------------------|-------|
| <ul> <li>Apăsați butonul "SET", "CIRC OFF" va apărea pe ecran</li> </ul>                                          |       |
| <ul> <li>Apăsați butonul "SET", "OFF" clipește</li> </ul>                                                         |       |
| ▶ Apăsați butonul "+/-" pentru a activa funcția, se afișează "CIRC ON".                                           | ∞[IR[ |
| Apăsați butonul "SET" sau "ESC", pentru a confirma setarea                                                        | 330   |
| ► Apăsați "+", "MODE FS" se afișează pe ecran (trei secțiuni de control al temperaturii)                          |       |
| <ul> <li>Apăsați butonul "SET", "FS" clipește pe ecran</li> </ul>                                                 |       |
| ► Apăsați butonul "+/-" pentru a selecta modul de control, secțiuni de trei ori/modul de control al temperaturii. |       |

► Apăsati butonul "SET" sau "ESC", pentru a confirma setarea

Apăsați "+", "STAT ON" se afișează pe ecran (declanșează în condiții, acest meniu este disponibil numai în modul de control al temperaturii)

► Apăsati butonul "SET", "ON" clipeste pe ecran

- Apăsați butonul "+/-" pentru a dezactiva această funcție
- ► Apăsati butonul "SET" sau "ESC", pentru a confirma setarea

► Apăsati "+", "CYCF 40oC" se afisează pe ecran, pentru a seta temperatura de pornire a functiei pompei circuitului (dacă selectati modul de control al comutatorului de debit, atunci aici se afisează "CYCO 03Min"

► Apăsați "+/-" pentru a regla temperatura de oprire a acestei funcții, intervalul de reglare este (

► Apăsati butonul "SET", "40oC" clipeste

► Apăsati butonul "SET", "45oC" clipeste

ON+2oC ~ 55oC)

- ► Apăsati "+/-" pentru a regla temperatura de pornire a acestei functii, intervalul de reglare este 0oC ~ (OFF-2oC)
- ► Apăsați butonul "SET" sau "ESC", pentru a confirma setarea

► Apăsați "+", "CYCF 45oC" se afișează pe ecran , pentru a seta

| ‱[Y[F |
|-------|
|       |

25

STAT

0n

| ∞t[]] |
|-------|
| 05:00 |

▶ Apăsati "+", "tC10 05:00" se afisează pe ecran, pentru a seta ora de începere a primei sectiuni de timp

► Apăsati butonul "SET" sau "ESC", pentru a confirma setarea

► Apăsati butonul "SET", zona orară "05" clipeste

temperatura de oprire a funcției pompei circuitului

- ► Apăsati "+/-" pentru a regla ora de începere a primei sectiuni de timp
- ► Apăsați butonul "SET", zona minutelor "00" clipește
- ► Apăsati "+/-" pentru a regla minutul orei de începere a primei sectiuni de timp
- ▶ Apăsați butonul "SET" sau "ESC", pentru a confirma setarea

► Apăsați "+", "tC1F 07:00" se afișează pe ecran, pentru a seta ora de închidere a primei secțiuni de timp

- ► Apăsați butonul "SET", zona orară "07" clipește
- ► Apăsați "+/-" pentru a regla ora orei de închidere a primei secțiuni de timp
- ► Apăsați butonul "SET", zona minutelor "00" clipește
- ► Apăsați "+/-" pentru a regla minutul orei de închidere a primei secțiuni de timp
- ► Apăsați butonul "SET" sau "ESC", pentru a confirma setarea

► Apăsați "+", pentru a intra în setarea celei de-a doua secțiuni de timp, procedând ca pașii descriși mai sus pentru a seta ora a doua și a treia secțiune.

Dacă este necesar să închideți o singură dată - secțiunea, atunci setați doar ora de începere și ora de închidere cu aceeași oră. (Exemplu: la 10:00 porniți circuitul, iar la 10:00 închideți circuitul)

#### 8. Funcție operare și setare parametru (inginer)

#### 8.1 PWD Parola

| Menu Struc | ture           |
|------------|----------------|
| PWD        | (Main menu ) 3 |
| 0000       |                |
|            | Submenu        |
|            |                |
|            |                |

Accesați meniul principal, selectați "PWD 0000" pentru a introduce parola

► Apăsați butonul "SET", digitalul din stânga clipește, introduceți parola, setarea din fabrică este "0000"

- ► Apăsați "+/-", pentru a introduce primul digital
- ► Apăsați "SET", al doilea digital clipește
- ► Apăsați "+/-" pentru a introduce al doilea digital
- ► Apăsați "SET", al treilea digital clipește
- ► Apăsați "+/-" pentru a introduce al treilea digital
- Apăsați "SET", al patrulea digital clipește
- ► Apăsați "+/-" pentru a introduce al patrulea digital
- ► Apăsați "SET", pentru a accesa meniul principal

Prin parola setată pentru a limita utilizatorul la modificarea unor parametri, sunt necesare 4 digitale. Implicit este 0000

Dacă nu este setată nicio parolă, apăsați "SET" de cinci ori pentru a accesa direct meniul principal.

| ₽W]] |
|------|
| 0000 |

8.2 Încălzire rezervor LOAD Descrierea funcției:

• △T logica de control

Controlerul funcționează ca un regulator standard de temperatură diferențială. Dacă temperatura atinge sau depășește diferența de temperatură de pornire (DTO), pompa R1 pornește. Când diferența de temperatură atinge sau scade sub diferența de temperatură de oprire reglată (DTF), releul respectiv R1 se oprește.

**1** Notă: Diferența de temperatură de pornire trebuie să fie cu 0,5 K mai mare decât diferența de temperatură de oprire. Diferența de temperatură setată trebuie să fie cu cel puțin 0,5 K mai mare decât diferența de temperatură de pornire.

#### • SMX Temperatura maxima de protectie rezervor

Dacă temperatura rezervorului atinge temperatura maximă reglată, rezervorul nu va mai fi încărcat pentru a evita deteriorarea cauzată de supraîncălzire. Dacă temperatura maximă a rezervorului este depășită, 🎉 pe ecran este afișat un semn.

Senzorul pentru limitarea maximă a rezervorului (SMAX) poate fi selectat. Limitarea maximă se referă întotdeauna la senzorul selectat (T2 sau T3). Histerezisul de pornire (HYST) este selectabil (implicit este 2oC), de exemplu, când temperatura maximă a rezervorului este setată la 70oC, apoi la 68 oC, funcția de protecție a temperaturii maxime a rezervorului este dezactivată automat.

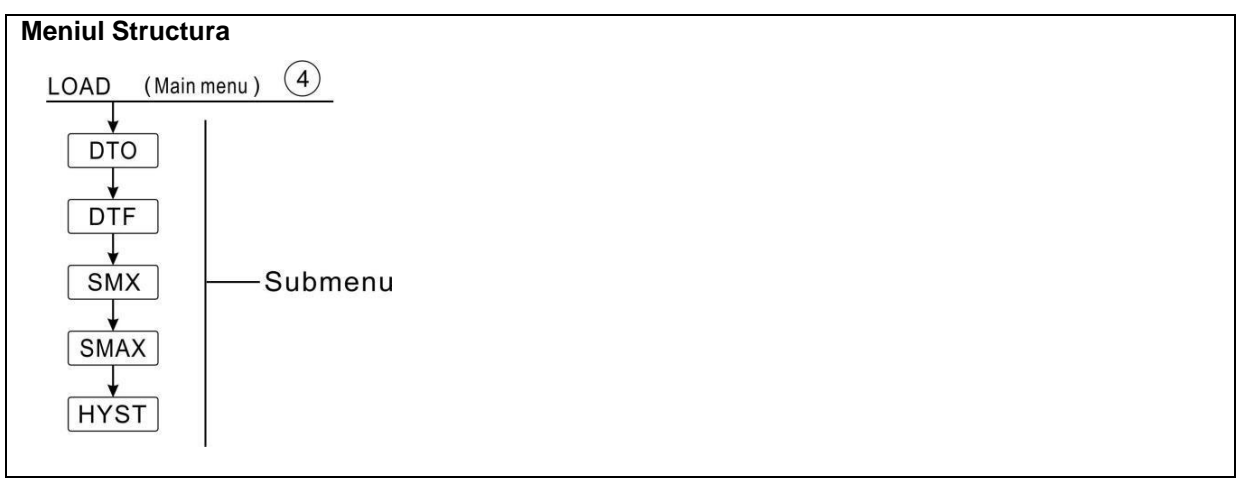

| Meniu | SUBMENIU | SETARI<br>FABRICA | REGLARE       | PAS  | Descriere                                           |
|-------|----------|-------------------|---------------|------|-----------------------------------------------------|
|       |          |                   |               |      | Rezervor Incalzi                                    |
|       | DTO      | 6K                | 1-50K         | 0,5K | Comută temperatura diferență de<br>rezervor Incalzi |
|       | DTF      | 4K                | 0,5-49,5K     | 0,5K | Oprire temperatura diferență de<br>rezervor Incalzi |
|       | SMX      | <b>70</b> ℃       | <b>4-95</b> ℃ | 1 °C | Maxim temperatura de rezervor                       |
|       | SMA      | S2                | S2. S3        |      | Senzor pentru Maxim temperatura de                  |
|       | Х        |                   |               |      | rezervor (S3 pentru T3, S2 pentru T2)               |
|       | HYST     | 2K                | 0,1-10K       | 0,1K | Histerezis de maxim temperatura                     |
|       |          |                   |               |      | de rezervor                                         |

Configurați funcția ÎNCĂRCARE"

| Selectați meniul principal "INCARCARE".                   | <u>ា</u> ប្រកា    |
|-----------------------------------------------------------|-------------------|
| ► Apasați "SEI", "DIO 6K" se afișeaza pe ecran            |                   |
| Apăsați "SET", "6K" clipește                              |                   |
| Apăsați "+/-", pentru a regla temperatura de pornire a    | ᇔᄁᅚᄗ              |
| pompei circuitului solar                                  | nch               |
| Apăsați "SET" sau "ESC" pentru a salva setarea            | <b>LI LI.LI</b> K |
| Apăsați "+", "DTF 4K" se afișează pe ecran                | _ IITHE           |
| <ul> <li>Apăsați "SET", "4K" clipește</li> </ul>          |                   |
| Apăsați "+/-", pentru a regla temperatura de oprire a     |                   |
| pompei circuitului solar                                  |                   |
| Apăsați "SET" sau "ESC" pentru a salva setarea            |                   |
| Apăsați "+", "SMX 70oC" se afișează pe ecran              |                   |
| Apăsați "SET", "70oC" clipește                            |                   |
| Apăsați "+/-", pentru a regla temperatura maximă a        |                   |
| rezervorului                                              |                   |
| Apăsați "SET" sau "ESC" pentru a salva setarea            |                   |
| Apăsați "+", "SMAX S2" se afișează pe ecran               | 52                |
| Apăsați "SET", "S2" clipește                              |                   |
| Apăsați "+/-", selectați senzorul pentru temperatura maxi | mă a              |
| rezervorului (S3 pentru T3, S2 pentru T2)                 | -                 |
| Apăsați "SET" sau "ESC" pentru a salva setarea            | ⊞HY5T             |
| Apăsați "+", "HYST 2K" se afișează pe ecran               | 02.0×             |
| ► Anăsati SFT" 2K" clineste                               |                   |

- Apăsați "SET", "2K" clipește
   Apăsați "+/-", pentru a regla histerezisul temperaturii maxime a rezervorului
- ▶ Apăsați "SET" sau "ESC" pentru a salva setarea

#### 8.2 Funcția COL Collector

#### Funcție Descriere

Oprire de urgență a colectorului OCEM

Când temperatura colectorului depășește temperatura reglată de urgență a colectorului, Apoi pompa solară (R1) se oprește pentru a proteja componentele sistemului împotriva supraîncălzirii (oprire de urgență a colectorului). Dacă temperatura maximă a colectorului (OCEM) este depășită, 💥 Asemnul clipește pe ecran.

Avertizare! Risc de rănire! Risc de deteriorare a sistemului prin supratensiune! Dacă apa este folosită ca fluid de transfer de căldură în sistemele sub presiune, apa va fierbe la 100 °C. Apoi nu setați temperatura limită a colectorului mai mare de 95 °C.

Răcirea colectorului OCCO

Funcția de răcire a colectorului menține temperatura colectorului în creștere în intervalul de funcționare prin încălzirea rezervorului. Dacă temperatura rezervorului atinge 95°C, funcția va fi dezactivată din motive de siguranță.

Când temperatura rezervorului depășește temperatura maximă reglată a rezervorului, sistemul solar este oprit. Dacă temperatura colectorului crește până la temperatura maximă reglată a colectorului, pompa solară este pornită din nou până la temperatura colectorului.

scade sub temperatura maximă a colectorului. Temperatura rezervorului poate depăși apoi temperatura maximă, dar numai până la 95°C (oprire de urgență a rezervorului) și semnul clipește pe ecran  $\bigwedge$ , sistemul se oprește.

Dacă răcirea colectorului este activă, 🔆 clipește pe ecran.

**I** Notă: Această funcție este disponibilă numai când funcția de transfer de căldură (OHDP) nu este activată.

Temperatura minimă a colectorului OCMI

Temperatura minimă a colectorului este cea mai scăzută temperatură a colectorului, numai atunci când temperatura colectorului este mai mare decât această temperatură, pompa solară (R1) poate fi doar pornită, dacă temperatura colectorului scade sub temperatura minimă reglată, 💥 semnul clipește pe ecran ( clipește încet).

Functie antigel OCFR colector

Funcția antigel colector activează circuitul de încărcare dintre colector și rezervor atunci când temperatura colectorului scade sub temperatura reglată CFRO. Acest lucru va proteja lichidul împotriva înghețului sau coagulării. Dacă temperatura colectorului depășește temperatura de oprire a funcției antigel a colectorului CFRF, pompa solară va fi oprită din nou.

Dacă funcția antigel al colectorului este activată, semnul **X** clipește pe ecran. **1** Notă: Deoarece această funcție folosește căldura limitată care este economisită în rezervor, deci

Funcția antiîngheț trebuie utilizată numai pentru câteva zile în regiunile în care temperatura ambiantă este în jurul punctului de îngheț.

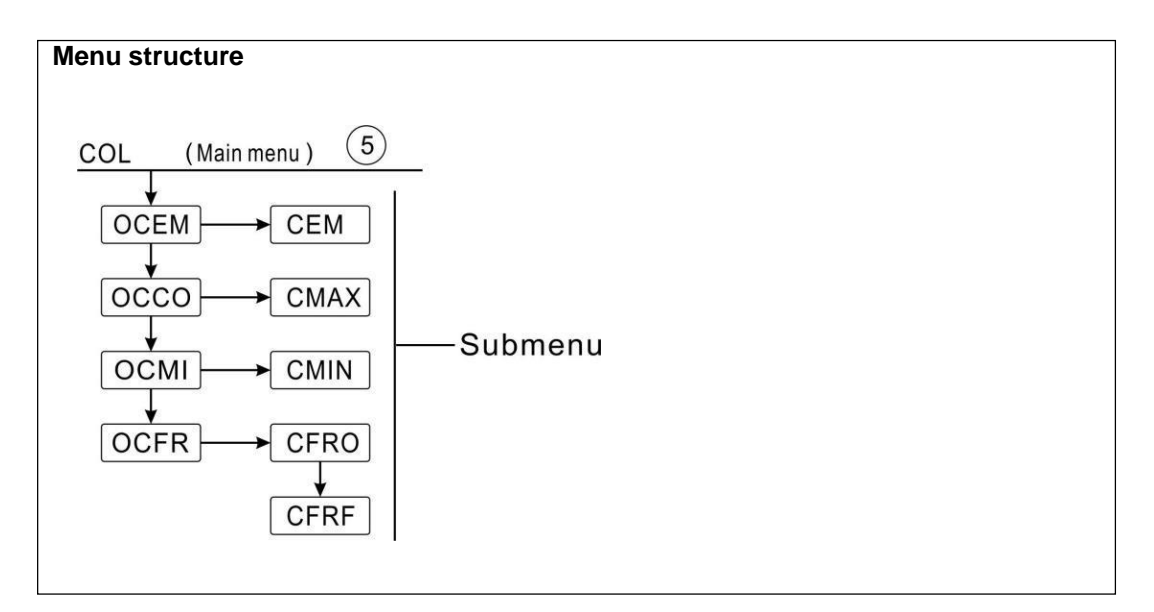

| Meniu | submenu 1 | Submenu 2 | Setari<br>fabrica | Reglaj          | Pas  | Descriere                         |
|-------|-----------|-----------|-------------------|-----------------|------|-----------------------------------|
| COL   |           |           |                   |                 |      | Colector funcție                  |
|       | OCEM      |           | PE                |                 |      | Colector de urgență               |
|       |           |           |                   |                 |      | închide funcție on/ff             |
|       |           | CEM       | <b>130</b> ℃      | 80-200          | 1 ℃  | Temperatura de colector           |
|       |           |           |                   | °C              |      | de urgență oprire (histereză 10K) |
|       |           |           |                   |                 |      |                                   |
|       | 0000      |           | OFF               |                 |      | Colector răcire funcție           |
|       |           |           |                   |                 |      | pornit/oprit                      |
|       |           | CMAX      | <b>110</b> ℃      | 70-160          | 1 °C | Temperatura de colector           |
|       |           |           |                   | °C              |      | răcire ( histerezis 5 ° C)        |
|       | OCMI      |           | OFF               |                 |      | Colector minim                    |
|       |           |           |                   |                 |      | temperatura funcție pornit/oprit  |
|       |           | CMIN      | <b>10</b> ℃       | <b>10-90</b> °C | 1 °C | Temperatura de colector           |
|       |           |           |                   |                 |      | minim funcție( histerezis 5 °     |
|       |           |           |                   |                 |      | C)                                |
|       | OCFR      |           | OFF               |                 |      | Antigel funcție pornit/oprit      |
|       |           | CFRO      | <b>4</b> ℃        | <b>-40-8</b> ℃  | 0,5  | Comută temperatura de             |
|       |           |           |                   |                 | C    | antigel funcție                   |
|       |           | CFRF      | 5 ℃               | <b>-39-9</b> ℃  | 0,5  | Oprire temperatura de             |
|       |           |           |                   |                 | C    | antigel funcție                   |

#### Setarea funcției:

#### Configurare OCEM (funcția de oprire de urgență a colectorului).

| <ul> <li>Selectați meniul de funcții "COL".</li> </ul>                                   |                |
|------------------------------------------------------------------------------------------|----------------|
| Apăsați "SET", "OCEM" se afișează pe ecran                                               |                |
| Apăsați din nou "SET", "OCEM ON" se afișează pe ecran                                    |                |
| Apăsați "SET", "ON" clipește pe ecran                                                    | ∞[][EM         |
| (Dacă este necesar să închideți această funcție, apăsați "+/-`` pentru a o<br>dezactiva) | Ûn             |
| Apăsați "SET" sau "ESC" pentru a salva setarea                                           |                |
| <ul> <li>Apăsați "+", "OCEM 130oC" se afișează pe ecran</li> </ul>                       |                |
| ▶ Apăsați "SET", "130oC" clipește pe ecran                                               | 1 <u>300</u> ° |

- ► Apăsați "+/-", pentru a regla temperatura funcției de urgență a colectorului
- ► Apăsați "SET" sau "ESC" pentru a salva setarea
- ► Apăsați "ESC" pentru a reveni la meniul anterior

## Configurare OCCO (funcția de răcire a colectorului).

| Selectați submeniul OCCO, pe ecran se afișează "OCCO".                                      | <b>∞</b> 0[[]                                                |
|---------------------------------------------------------------------------------------------|--------------------------------------------------------------|
| <ul> <li>Apăsați "SET", "OCEM OFF" se afișează pe ecran</li> </ul>                          |                                                              |
| <ul> <li>Apăsați "SET", "OFF" clipește pe ecran</li> </ul>                                  |                                                              |
| ▶ Apăsați "+/-", pentru a activa această funcție, "OCEM ON" se afişează pe<br>ecran         | ┉║ <u>╷</u> ҥ                                                |
| <ul> <li>Apăsați "+", "CMAX 110oC" se afișează pe ecran</li> </ul>                          |                                                              |
| Apăsați "+/-", pentru a regla temperatura de pornire a funcției de răcire a<br>colectorului | □□□[] <sup>°</sup><br>□□[] <sup>°</sup><br>□□[] <sup>°</sup> |
| <ul> <li>Apăsați "SET" sau "ESC" pentru a salva setarea</li> </ul>                          |                                                              |
| Apăsați "ESC" pentru a reveni la meniul anterior                                            |                                                              |
| Configurare OCMI (temperatura minimă a colectorului).                                       |                                                              |
| Selectați submeniul OCMI, pe ecran se afișează "OCMI".                                      |                                                              |
| <ul> <li>Apăsați "SET", "OCMI OFF" se afișează pe ecran</li> </ul>                          |                                                              |
| ▶ Apăsați "SET", "OFF" clipește pe ecran                                                    | [][_ [Y] <u> </u>                                            |
| Apăsați "+/-", pentru a activa această funcție, "OCMI ON" se afișează pe                    |                                                              |
| ecran                                                                                       | mult                                                         |
| Apăsați "+", "OCMI 10oC" se afișează pe ecran                                               | 000                                                          |
| Apăsați "+/-", pentru a regla temperatura minimă a colectorului                             |                                                              |
| Apăsați "SET" sau "ESC" pentru a salva setarea                                              | ₅ [MIN                                                       |
| Apăsați "ESC" pentru a reveni la meniul anterior                                            |                                                              |
| Configurare OCFR (funcție antigel).                                                         |                                                              |
| Selectați submeniul OCFR, pe ecran se afișează "OCFR".                                      |                                                              |
| <ul> <li>Apăsați "SET", "OCFR OFF" se afișează pe ecran</li> </ul>                          | 0000                                                         |
| <ul> <li>Apăsați "SET", "OFF" clipește pe ecran</li> </ul>                                  | ₅₅[][_}                                                      |
| ► Apăsați "+/-", pentru a activa această funcție, pe ecran se afișează "OCFR<br>ON".        |                                                              |
| Apăsați "+", "CFRO 4oC" se afișează pe ecran                                                | □□□□□□□□□□□□□□□□□□□□□□□□□□□□□□□□□□□□□                        |
| <ul> <li>Apăsați "SET", "4oC" clipește pe ecran</li> </ul>                                  | 0)F F                                                        |
| Apăsați "+/-", pentru a regla temperatura de pornire a funcției antigel                     | cc00                                                         |
| Apăsați "SET" sau "ESC" pentru a salva setarea                                              |                                                              |
| ▶ Apăsați "+″, "CFRF 5oC″ se afișează pe ecran                                              |                                                              |
| ▶ Apăsați "SET", "5oC" clipește pe ecran                                                    |                                                              |
|                                                                                             |                                                              |
| Apăsați "+/-", pentru a regla temperatura de oprire a funcției antigel                      |                                                              |
| Apăsați "SET" sau "ESC" pentru a salva setarea                                              |                                                              |

► Apăsați "ESC" pentru a reveni la meniul anterior

#### 8.3 Funcția COOL racire

#### Descrierea funcției

Prin această funcție pot fi activate 2 funcții de răcire pentru diferite dispozitive: răcire rezervor, transfer de căldură prin radiator extern

Răcirea rezervorului OSTC

Când funcția de răcire a rezervorului este activată, controlerul urmărește să răcească rezervorul în timpul nopții pentru a-l pregăti pentru încărcarea solară în ziua următoare. Dacă temperatura rezervorului depășește temperatura maximă reglată a rezervorului SMAX, temperatura colectorului scade sub temperatura rezervorului și scade până la diferența de temperatură de pornire DTCO a acestei funcții de răcire, atunci sistemul va fi activat pentru a răci rezervorul prin eliberarea butonului. energie prin colector.

Dacă funcția de răcire a rezervorului este activată, semnul 💥 clipește pe ecran

**1** Notă: dacă temperatura rezervorului ajunge la 95 oC, toate funcțiile de răcire vor fi blocate. Diferența de temperatură a comutatorului histerezis este de 5K.

• OHDP Transfer de căldură prin radiator extern

Transferul de căldură prin funcția de radiator extern este conceput pentru a transfera excesul de căldură care este generat sub iradierea puternică a soarelui printr-un schimbător de căldură extern (de ex. ventiloconvector); scopul este de a menține temperatura colectorului sau a rezervorului în intervalul de funcționare. Pentru această funcție, ar trebui adăugată o ieșire suplimentară (R2 sau R3 ca opțiune)

Transferul de căldură prin funcția radiatorului extern poate controla fie o pompă suplimentară, fie o supapă (OTPM ON = logica pompei, OTPM OFF = logica supapei).

Funcția de transfer termic controlată prin logica pompei:

Dacă temperatura (T1) a colectorului atinge punctul de referință al temperaturii de pornire, pompa (R2/R3) va fi declanșată. Dacă temperatura (T1) a colectorului scade sub 5K până la temperatura de supraîncălzire, pompa (R2/R3) va fi oprită.

Funcția de transfer termic controlată prin logica supapei:

Dacă temperatura (T1) a colectorului atinge punctul de referință al temperaturii de pornire, pompa circuitului de diferență de temperatură (R1) și supapa (R2/R3) vor fi declanșate simultan. Dacă temperatura (T1) a colectorului scade sub 5K până la temperatura de supraîncălzire, pompa (R1) și supapa (R2/R3) vor fi oprite simultan.

curs.

Mai jos este exemplul acestei aplicații pentru referință.

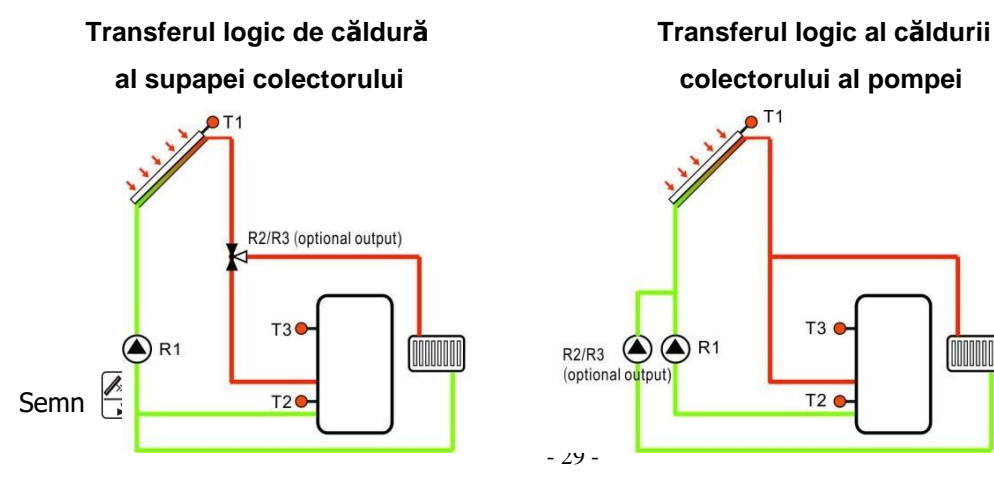

Semn pe ecran, indică faptul că transferul logic al pompei de căldură este în curs.

# i Notă:

1. Când temperatura de supraîncălzire a colectorului OTST este cu 10K sub temperatura CEM de oprire de urgență a colectorului, atunci temperatura de supraîncălzire a colectorului OTST este blocată

2. Funcția de transfer de căldură este disponibilă numai când funcția de răcire a colectorului (OCCO) este dezactivată.

| Meniul s                                                                                | Meniul structura |              |                   |                                                                    |             |                                                                                                    |  |
|-----------------------------------------------------------------------------------------|------------------|--------------|-------------------|--------------------------------------------------------------------|-------------|----------------------------------------------------------------------------------------------------|--|
| COOL (Main menu) 6                                                                      |                  |              |                   |                                                                    |             |                                                                                                    |  |
| OSTC DTCO<br>OHDP OTST DTCF<br>OHDP OTST DTCF<br>Mainmend ) C<br>Submenu<br>OTPM<br>REL |                  |              |                   |                                                                    |             |                                                                                                    |  |
| Meniu                                                                                   | Submenu 1        | Submenu<br>2 | Setari<br>fabrica | reglaj                                                             | Pas         | Descriere                                                                                              |  |
| COOL                                                                                    |                  |              |                   |                                                                    |             | Răcire funcție                                                                                         |  |
|                                                                                         | OSTC             |              | OFF               | ON/OFF                                                             |             | Rezervor răcire funcție                                                                                |  |
|                                                                                         |                  | DTCO         | 20K               | 1-30K                                                              | 0,5K        | Temperatura de pornire<br>diferența funcției de răcire                                                 |  |
|                                                                                         |                  | DTCF         | 15K               | 0,5-<br>29,5K                                                      | 0,5K        | Temperatura de oprire<br>diferența funcției de răcire                                                  |  |
|                                                                                         | OHDP             |              | OFF               | ON/OFF                                                             |             | Transferul de căldură prin exterior<br>radiator (doar în cazul în care există o<br>ieșire disponibilă) |  |
|                                                                                         |                  | OTST         | 80 °C             | 20-160<br>℃                                                        | 1 <b>°C</b> | Setarea temperaturii pentru căldură<br>transfer ( histerezis 5°C)                                      |  |
|                                                                                         |                  | ОТРМ         | PE                | OTPM<br>ON=po<br>mpa<br>Logică<br>OTPM<br>OFF=Su<br>papa<br>logică |             | Pump control logic and valve control logic                                                             |  |
|                                                                                         |                  | KEL          | K3                | R3,R2                                                              |             | Ieșire porturi                                                                                         |  |

#### Funcție setare:

| Configurare OSTC (răcire rezervor).                                                                      | mustr             |
|----------------------------------------------------------------------------------------------------|-------------------|
| Selectați submeniul funcției "OSTC", pe ecran se afişează "OSTC".                                        | -0.576            |
| ▶ Apăsați "SET", "OSTC OFF" se afișează pe ecran                                                         |                   |
| ▶ Apăsați "SET", "OFF" clipește pe ecran                                                                 | ∞[]5T[            |
| Apăsați "+/-", pentru a activa această funcție                                                           | 055               |
| ▶ Apăsați "+", "DTCO 20K" se afișează pe ecran                                                           | חדרייי            |
| ▶ Apăsați "SET", "20K" clipește pe ecran                                                                 | יון וע<br>הרור    |
| Apăsați "+/-", pentru a regla diferența de temperatură de pornire a funcției<br>de răcire a rezervorului | C LULIK           |
| <ul> <li>Apăsați "SET" sau "ESC" pentru a salva setarea</li> </ul>                                       |                   |
| <ul> <li>Apăsați "+", "DTCF 15K" se afișează pe ecran</li> </ul>                                         |                   |
| ▶ Apăsați "SET", "15K" clipește pe ecran                                                                 | ☞]]T[[F           |
| Apăsați "+/-", pentru a regla diferența de temperatură de oprire a funcției de<br>răcire a rezervorului  | 15.0*             |
| <ul> <li>Apăsați "SET" sau "ESC" pentru a salva setarea</li> </ul>                                       |                   |
| Apăsați "ESC" pentru a reveni la meniul anterior                                                         |                   |
|                                                                                                    | רזתוורז           |
| Configurare OHDP (transfer de căldură).                                                                  | ᇳᆸᆊᆁᄰ             |
| Selectați submeniul funcției "OHDP", pe ecran se afişează "OHDP".                                        |                   |
| Apăsați "SET", "OHDP OFF" se afișează pe ecran                                                           |                   |
| ► Apăsati "SET". "OFF" clipeste pe ecran                                                                 |                   |
| ► Apăsati "+/-", pentru a activa această functie. "OHDP ON" se afisează pe                               | []⊦┤_])⊦┘         |
| ecran                                                                                                    | 855               |
| ▶ Apăsați "+", "OTST 80oC" se afișează pe ecran                                                          |                   |
| ► Apăsați "SET", "80oC" clipește pe ecran                                                                | 800°              |
| ► Apăsați "+/-", pentru a regla temperatura de pornire a funcției de transfer de căldură                 |                   |
| <ul> <li>Apăsați "SET" sau "ESC" pentru a salva setarea</li> </ul>                                       |                   |
| <ul> <li>Apăsați "+", "OTPM ON" se afișează pe ecran</li> </ul>                                          |                   |
| <ul> <li>Apăsați "SET", "ON" clipește pe ecran</li> </ul>                                                |                   |
| Apăsați "+/-", pentru a selecta logica pompei sau logica supapei pentru funcț<br>căldură                 | ia de transfer de |
| Apăsați "SET" sau "ESC" pentru a salva setarea                                                           | ■ だとし             |
| ▶ Apăsați "+", "REL 3" se afișează pe ecran                                                              | Э                 |

► Apăsați "SET", "3" clipește pe ecran

- ▶ Apăsați "+/-", pentru a selecta portul de ieșire pentru funcția de transfer de căldură
- ► Apăsați "SET" sau "ESC" pentru a salva setarea
- ► Apăsați "ESC" pentru a reveni la meniul anterior

#### 8.4 AUX Funcție auxiliară

#### Funcție Descriere:

• TIME Funcție de cronometru

Funcția de cronometru poate declanșa portul de ieșire al controlerului la ora prestabilită; prin urmare, este necesară o ieșire disponibilă (R3).

• Funcția AH Termostat

Funcția termostatului funcționează independent de funcționarea solară și poate fi utilizată pentru utilizarea surplusului de energie pentru a reduce temperatura rezervorului sau pentru utilizarea după încălzire pentru a crește temperatura rezervorului. (În fiecare zi pot fi setate 3 secțiuni de timp de încălzire),

i Notă:

- AH O < AH F: Funcția termostat este utilizată pentru după încălzire
- AH O > AH F: Funcția termostat este utilizată pentru eliberarea surplusului de energie din rezervor.
  - Când semnul AH este afișat pe ecran, acesta indică faptul că funcția termostat este activată.
  - Când semnul AH clipește pe ecran (clipește rapid), indică faptul că funcția termostat (încălzire) este în funcțiune.
  - Când semnul AH clipește pe ecran (clipește lent), indică faptul că funcția termostatului (eliberarea căldurii) este în funcțiune.

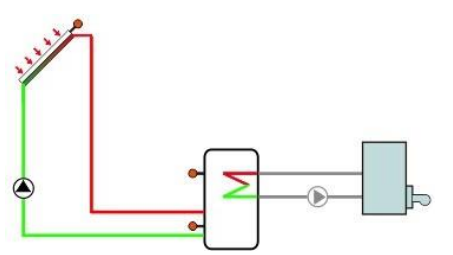

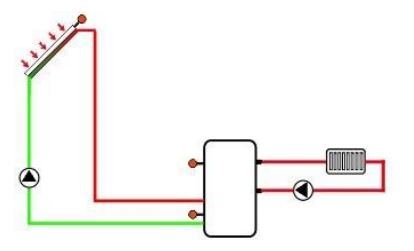

#### • BEEP Beeper avertizare defectiune

Când sistemul are o defecțiune (defecțiune a senzorului de temperatură, lipsă debit etc.), beeperul emite un avertisment.

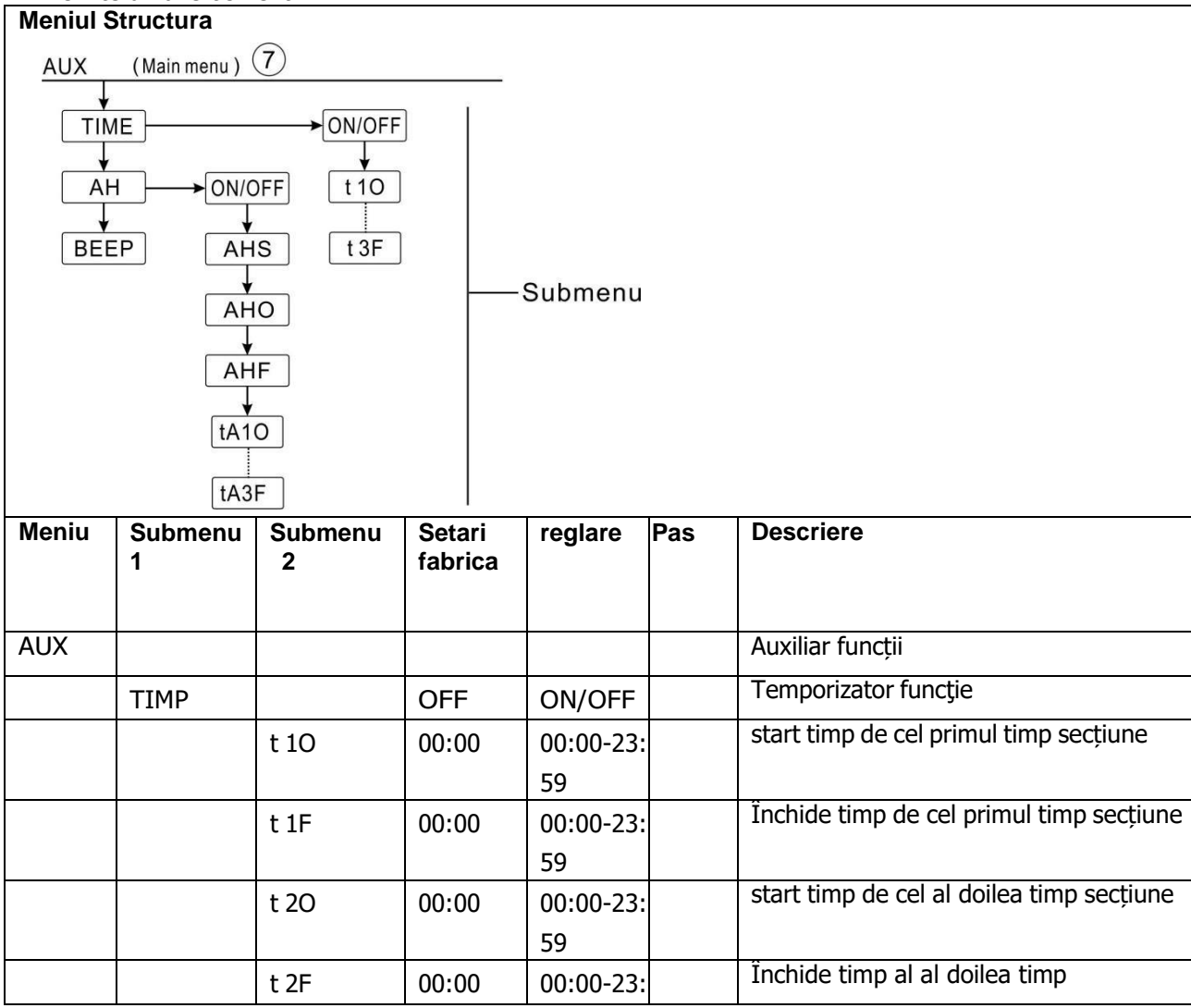

|      |       |              | 59                   |                 | secțiune                                                                               |
|------|-------|--------------|----------------------|-----------------|----------------------------------------------------------------------------------------|
|      | t 30  | 00:00        | 00:00-23:<br>59      |                 | start timp de cel al treilea timp secțiune                                             |
|      | t 3F  | 00:00        | 00:00-23:<br>59      |                 | Închide timp de cel al treilea timp secțiune                                           |
| AH   |       | OFF          | ON/OFF               |                 | Termostat funcție                                                                      |
|      | AHS   | S3           | S2/S3/S5             |                 | Alocat senzor pentru termostat<br>funcție (S3 pentru T3, S2 pentru T2, S5<br>pentruT5) |
|      | AHO   | <b>40</b> °C | <b>0,0-95</b> ℃      | 0,5<br>℃        | Comută temperatura                                                                     |
|      | AHF   | <b>45</b> ℃  | <b>0,0-94,5</b><br>℃ | <b>0,5</b><br>℃ | Oprire temperatura                                                                     |
|      | t A1O | 00:00        | 00:00-23:<br>59      |                 | start timp de cel primul timp secțiune                                                 |
|      | t A1F | 23:59        | 00:00-23:<br>59      |                 | Închide timp de cel primul timp secțiune                                               |
|      | t A2O | 00:00        | 00:00-23:<br>59      |                 | start timp de cel al doilea timp secțiune                                              |
|      | t A2F | 00:00        | 00:00-23:<br>59      |                 | Închide timp al al doilea timp<br>secțiune                                             |
|      | t A3O | 00:00        | 00:00-23:<br>59      |                 | start timp de cel al treilea timp secțiune                                             |
|      | t A3F | 00:00        | 00:00-23:<br>59      |                 | Închide timp de cel al treilea timp secțiune                                           |
| BEEP |       | OFF          | ON/OFF               |                 | Beeper avertizare funcție ( senzor vina, Nu curgere)                                   |

### Setare Functie

### • Setare TIME (funcția Timer).

| <ul> <li>Selectați meniul principal AUX, apăsați "SET", pentru a accesa submeniul<br/>TIME</li> </ul> | ■TIME                |
|----------------------------------------------------------------------------------------------------|----------------------|
| ► Apăsați "SET″, "TIME OFF″ se afișează pe ecran                                                      | 111-1-               |
| ► Apăsați "SET", "OFF" clipește                                                                       | ■TIME                |
| ▶ Apăsați "+/-", pentru a activa această funcție, se afişează "TIME ON".                              | ße                   |
| Apăsați "SET" sau "ESC" pentru a salva setarea                                                        |                      |
| ▶ Apăsați "+", "t1O 00:00" se afișează pe ecran                                                       | ₅∎ <del>†</del>   [] |
| ► Apăsați "SET", ora "00" clipește                                                                    | 0000                 |
| Apăsați "+/-", pentru a regla ora de începere a primei secțiuni                                       |                      |

- ► Apăsați "SET", minutul "00" clipește
- ► Apăsați "+/-", pentru a regla minutele orei de începere a primei secțiuni
- ▶ Apăsați "SET" sau "ESC" pentru a salva setarea
- ▶ Apăsați "+", "t1F 00:00" se afișează pe ecran
- ► Apăsați "SET", ora "00" clipește
- ► Apăsați "+/-", pentru a regla ora orei de închidere a primei secțiuni de timp
- ► Apăsați "SET", minutul "00" clipește
- ► Apăsați "+/-" pentru a regla minutul orei de închidere a primei secțiuni de timp
- Apăsați "SET" sau "ESC" pentru a salva setarea

► Apăsați "+", accesați setarea celei de-a doua secțiuni de timp, repetați pașii de mai sus pentru a seta ora pentru a doua și a treia secțiune.

m+ | F-

Dacă doriți să închideți cronometrul pentru o secțiune, setați doar aceeași oră pentru ora de pornire și cea de închidere (de exemplu, 10:00 începere, 10:00 închidere)

#### • Setarea AH (funcția termostate).

- ▶ Selectați submeniul AH, pe ecran se afișează "AH".
- ▶ Apăsați "SET", se afișează "AH OFF".

| ► Apăsați "SET", "OFF" clipește                                                                                                    |                                                |
|----------------------------------------------------------------------------------------------------|------------------------------------------------|
| ▶ Apăsați "+/-", pentru a activa această funcție, "AH ON" se afişează pe ecran                                                                                                    | OFF                                            |
| <ul> <li>Apăsați "SET" sau "ESC" pentru a salva setarea</li> <li>Apăsați "+", "AHS S3" se afișează pe ecran</li> <li>Apăsati "SET", "S3" clipeste</li> </ul>                                   | ≣AH<br>Ūn                                      |
| <ul> <li>Apăsați "+/-", pentru a selecta senzorul de obiect pentru funcția termostat</li> <li>Apăsați "SET" sau "ESC" pentru a salva setarea</li> </ul>                                        | <i>…AHS</i><br>53                              |
| <ul> <li>Apăsați "+", se afișează "AHO 40oC".</li> <li>Apăsați "SET", "40oC" clipește</li> <li>Apăsați "+/-", pentru a regla temperatura de pornire</li> </ul>                                 | <u><u>■</u>月日()<br/><b>日</b>∁∁<sup>∊</sup></u> |
| <ul> <li>Apăsați "SET" sau "ESC" pentru a salva setarea</li> <li>Apăsați pe afișajul "+", "AHF 45oC".</li> <li>Apăsați SET" 45oC" clipeste</li> </ul>                                          | []]]                                           |
| <ul> <li>Apăsați "SET, "450C clipește</li> <li>Apăsați "+/-", pentru a regla temperatura de oprire a funcției termostatului</li> <li>Apăsati "SET" sau "ESC" pentru a salva setarea</li> </ul> | ه <i>ا</i> ۲۲۲۲<br>۱۹۱۲ – ۱۹۵۵<br>۱۹۱۲ – ۱     |
| <ul> <li>▶ Apăsați "+", se afișează "tA1O 00:00".</li> <li>▶ Apăsați "SET", ora "00" clipește</li> </ul>                                                                                       |                                                |
| Apăsați "+/-", pentru a regla ora de începere a primei secțiuni de timp                                                                                                    | <i>≣tAI</i> ()                                 |

► Apăsați "SET", minutul "00" clipește

► Apăsați "+/-", pentru a regla minutul orei de pornire a primei secțiuni de timp

► Apăsați "SET" sau "ESC" pentru a salva setarea

- ► Apăsați "+","tA1F 23:59" pe ecran
- ► Apăsați "SET", "23" clipește
- ► Apăsați "+/-", pentru a regla ora de închidere a primei secțiuni de timp
- ► Apăsați "SET", "59" clipește
- ▶ Apăsați "+/-", pentru a regla minutul timpului de închidere a primei secțiuni de timp
- ▶ Apăsați "SET" sau "ESC" pentru a salva setarea

► Apăsați "+", accesați setarea celei de-a doua secțiuni de timp, repetați pașii de mai sus pentru a seta ora pentru a doua și a treia secțiune.

•+ F1 | F

Dacă doriți să închideți funcția termostat pentru o secțiune, setați doar aceeași oră pentru ora de pornire și de închidere (de exemplu, 10:00 pornire, 10:00 închidere)

#### • Setare BEEP (funcție de avertizare beeper).

 Selectați submeniul BEEP, pe ecran se afișează "BEEP".
 Apăsați "SET", "BEEP OFF" se afișează pe ecran
 Apăsați "SET", "OFF" clipește
 Apăsați "+/-", pentru a activa această funcție, pe ecran se afișează "BEEP ON".
 Apăsați "SET" sau "ESC" pentru a salva setarea

#### 8.5 MAN Operare Manuala

Pentru lucrări de control și service, modul de funcționare al releelor poate fi reglat manual. În acest scop, selectați meniul de reglare MAN (pentru R1, R2, R3, HR) pentru a seta ieșirea "Pornit/Oprit" Manual.

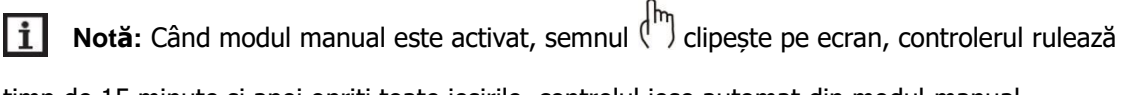

timp de 15 minute și apoi opriți toate ieșirile, controlul iese automat din modul manual.

| Meniul structura                                                           |         |                |         |                    |  |  |  |
|----------------------------------------------------------------------------|---------|----------------|---------|--------------------|--|--|--|
| MAN (Main menu) (8)                                                        |         |                |         |                    |  |  |  |
| $ \begin{array}{c} R1 \\ \hline R2 \\ \hline R3 \\ \hline HR \end{array} $ |         |                |         |                    |  |  |  |
| Meniu                                                                      | Submenu | Setari fabrica | Reglare | Descriere          |  |  |  |
| OM                                                                         |         |                |         | Manual modul       |  |  |  |
|                                                                            | R1      | OFF            | ON/OFF  | R1 pornit și oprit |  |  |  |
|                                                                            | R2      | OFF            | ON/OFF  | R2 pornit și oprit |  |  |  |
|                                                                            | R3      | OFF            | ON/OFF  | R3 pornit și oprit |  |  |  |
|                                                                            | HR      | OFF            | ON/OFF  | HR pornit și oprit |  |  |  |

#### Funcție înființat

Configurarea funcției

- Selectați meniul principal "MAN".
- ▶ Apăsați "SET", se afișează "R1 OFF".
- ► Apăsați "SET", "OFF" clipește
- ► Apăsați "+/-", pentru a activa această funcție, se afișează "R1 ON".
- ► Apăsați "SET" sau "ESC" pentru a salva setarea

► Apăsați "+", se afișează "R2", repetați pașii de mai sus pentru a seta ieșirea manuală a R2, R3, HR.

# mR1 0n

MAN

mR1

055

#### i Notă: când o ieșire este declanșată manual, numai această ieșire este declanșată, celelalte ieșiri care rulează vor fi oprite.

#### 8.6 Protecție la blocare BLPR

#### Descriere functie:

Pentru a proteja pompele împotriva blocării după oprire, regulatorul este echipat cu o funcție de protecție împotriva blocării. Această funcție pornește releele unul după altul în fiecare zi la ora 12:00 și le lasă să funcționeze timp de 10 secunde

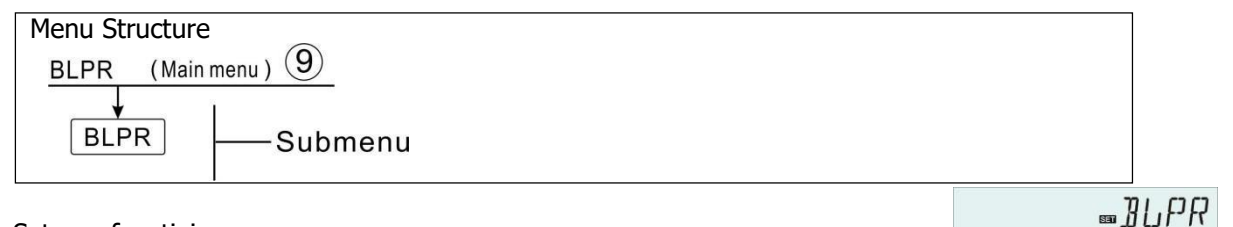

**NEE** 

.JUPR

0a

| Setarea | funcției |
|---------|----------|
|---------|----------|

- ► Selectați meniul principal BLPR,
- ▶ Apăsați "SET", se afișează "BLPR OFF".
- ► Apăsați "SET", "OFF" clipește
- ► Apăsați "+/-", pentru a activa această funcție, pe ecran se afișează "BLPR ON".
- ▶ Apăsați "SET" sau "ESC" pentru a salva setarea

#### 8.7 Funcția de sterilizare termică OTDI

#### **Descriere:**

Această funcție ajută la prevenirea răspândirii Legionellei în rezervoarele de ACM prin activarea sistematică a postîncălzirii.

Pentru dezinfecția termică, temperatura la senzorul alocat trebuie monitorizată. În perioada de monitorizare PDIS, această protecție asigură că temperatura de dezinfecție este depășită în mod continuu de temperatura de dezinfecție TDIS pentru întreaga perioadă de dezinfecție DDIS. Dezinfecția termică poate fi finalizată numai atunci când temperatura de dezinfecție este depășită pe durata perioadei de dezinfecție fără nicio întrerupere.

Perioada de monitorizare PDIS începe de îndată ce temperatura la senzorul alocat scade sub temperatura de dezinfecție TDIS, odată ce perioada de monitorizare PDIS se termină, începe perioada de dezinfectare SDIS, iar releul de referință alocat activează postîncălzirea, când temperatura rezervorului depășește valoarea de dezinfecție. temperatura, faza de dezinfecție pornește DDIS și numărătoarea timpului de încălzire de dezinfectare, numărătoare inversă finisaje, finisaje de dezinfectare încălzire.

| Meniul                                              | Meniul Structura |                   |         |     |                      |  |  |
|-----------------------------------------------------|------------------|-------------------|---------|-----|----------------------|--|--|
| OTDI (Main menu) 10<br>PDIS<br>DDIS<br>TDIS<br>SDIS |                  |                   |         |     |                      |  |  |
| Meniu                                               | Submenu          | Setari<br>fabrica | reglare | pas | Descriere            |  |  |
| OTDI                                                |                  | OFF               | ON/OFF  |     | Dezinfectare funcție |  |  |

|      |             |                 |       | ,                                           |
|------|-------------|-----------------|-------|---------------------------------------------|
| PDIS | 7d          | 0-30d           | 1d    | Timp secțiune de dezinfectare monitorizarea |
| DDIS | 10 minute   | 1-180           | 1 min | Incalzi timp de dezinfectare                |
| TDIS | <b>70</b> ℃ | <b>0-90</b> ℃   | 1 °C  | Temperatura de dezinfectare                 |
| SDIS | 18:00       | 00:00-21:<br>00 | 1:00  | start timp de dezinfectare                  |

| Setarea funcției                                     |                       |                   |
|------------------------------------------------------|-----------------------|-------------------|
| Selectați meniul principal OTDI                      |                       |                   |
| Apăsați pe afișajul "SET", "OTDI OFF".               |                       | 099               |
| <ul> <li>Apăsați "SET", "OFF" clipește</li> </ul>    |                       | 0.1               |
| Apăsați "+/-", pentru a activa această funcție, se a | afișează "OTDI ON".   |                   |
| Apăsați "SET" sau "ESC" pentru a salva setarea       |                       |                   |
| Apăsați "+", se afișează "PDIS 7".                   |                       | ijin -            |
| <ul> <li>Apăsați "SET", "7" clipește</li> </ul>      |                       |                   |
| Apăsați "+/-", pentru a regla zilele pentru monitor  | izarea dezinfectării, | pnrs              |
| Apăsați "SET" sau "ESC" pentru a salva setarea       |                       |                   |
|                                                      |                       | Ü i               |
| Apăsați "+", "DDIS 10Min" se afișează pe ecran       |                       |                   |
| Apăsați "SET", "10" clipește                         |                       |                   |
| Apăsați "+/-", pentru a regla timpul de încălzire de | e dezinfecție         | и <b>п</b> "      |
| Apăsați "SET" sau "ESC" pentru a salva setarea       |                       | 1 <u>0</u>        |
| Apăsați "+", "TDIS 70oC" se afișează pe ecran        |                       | T 77 T 67         |
| Apăsați "SET", "70oC" clipește                       | •                     |                   |
| Apăsați "+/-", pentru a regla temperatura de dezi    | nfecție               | י <b>ידודו</b> יד |
| Apăsați "SET" sau "ESC" pentru a salva setarea       |                       | 0_0_0             |
| Apăsați "+", "SDIS 18:00" se afișează pe ecran       |                       | CITC              |
| Apăsați "SET", "18" clipește                         | □                     |                   |
| Apăsați "+/-", pentru a regla ora de începere a de   | zinfectării           | 18:00             |
| Apăsați "SET" sau "ESC" pentru a salva setarea       |                       |                   |

#### 8.8 Monitorizare debit și protecție împotriva funcționării uscate a pompei

#### Descriere:

Dacă releul R1 este alimentat, debitul senzorului de debit va fi monitorizat, După 30 de secunde. dacă nu este detectat debitul, pompa solară R1 este oprită și va apărea un mesaj de eroare și, în acelasi timp, semnul  $\Lambda$   $\square$  va clipi pe ecran. Poate evita deteriorarea sistemului, de exemplu, evitând functionarea uscată a pompei. Sub ecranul principal, apăsati "+/-", puteti vizualiza valoarea debitului. Când apare o eroare, apăsați "+/-" pentru a verifica valoarea debitului, puteți apăsa butonul "SET" timp de 3 secunde pentru a opri functia FS, iar după ce defectiunea este eliminată, apoi functia de monitorizare este activată din nou.

Functia de monitorizare a debitului este concepută pentru a detecta dacă există debit în sistemul solar si, prin urmare, pentru a opri pompa corespunzătoare în cazul lipsei debitului,

Dacă optiunea "OFF" a funcției de monitorizare a debitului este activată si apoi rezervorul încărcat este oprit pentru a fi încălzit până când mesajul de eroare este eliminat, atunci funcția de monitorizare este activată din nou.

i Notă: motivele lipsei de curgere în sistemul solar:

- Lipsa curgerii din cauza scurgerii conductei din sistem
- Pompa de circuit este deteriorată. •
- Contorul digital de debit este blocat sau deteriorat.

În acest meniu, este posibil să activați sau să dezactivați funcția de monitorizare a debitului.

Dacă funcția de monitorizare a debitului este activată, pe ecran se afisează semnul debitului, iar în starea de verificare, debitul curent poate fi verificat L/M

| Menu | Sub meniul | Setari<br>fabrica | Reglaj | Descriere                           |
|------|------------|-------------------|--------|-------------------------------------|
| FS   | OFF        | OFF               | OFF/ON | Funcția de monitorizare a debitului |

OFF

#### Setare functie

- Selectati meniul principal FS
- ▶ Apăsați "SET", se afișează "FS OFF".
- Apăsați "SET", "OFF" clipește
   Apăsați "+/-", pentru a activa această funcție, se afișează "FS ON".
- ► Apăsati "SET" sau "ESC" pentru a salva setarea

#### 8.9 UNITATE CF Intrerupator

În acest meniu, unitatea de mai jos poate fi setată:

Unitatea de temperatură poate fi comutată între Celsius și Fahrenheit

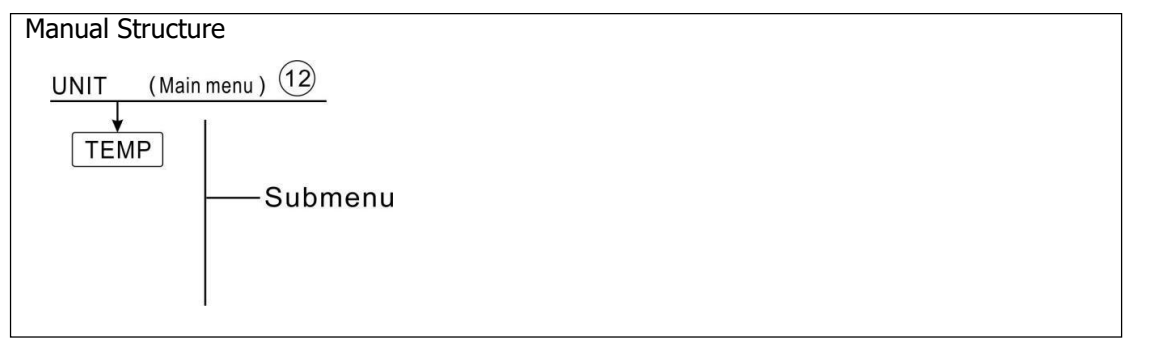

. UNIT

TEMP

| Setare functie        |  |
|-----------------------|--|
| Selectați meniul UNIT |  |

- Apăsați "SET", "TEMP oC" se afișează pe ecran
  Apăsați "SET", "oC" clipește
  Apăsați "+/-", pentru a selecta unitatea de temperatură
- Apăsați "SET" sau "ESC" pentru a salva setarea

#### 8.10 RET Resetati

RSTP (Parametri de meniu): prin funcția de resetare, toți parametrii pot fi resetati la setările din fabrică

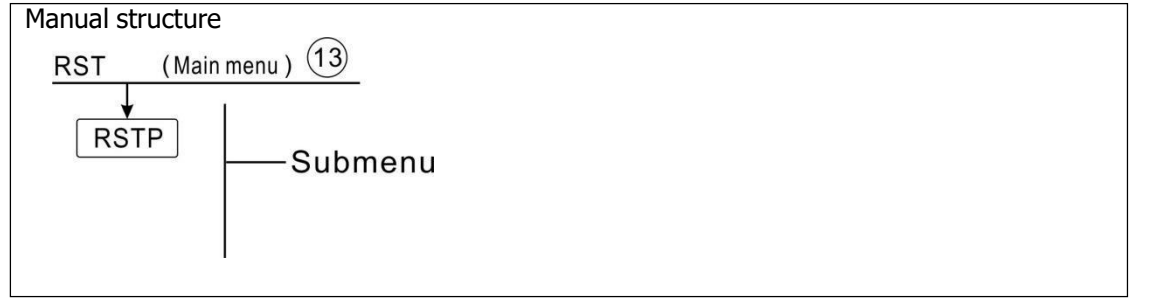

| Setare functie                                                           | …RST    |
|--------------------------------------------------------------------------|---------|
| Selectați meniul RST                                                     |         |
| Apăsați "SET", "RSTP" se afișează pe ecran                               |         |
| Apăsați "SET", "YES" clipește                                            | ■RSTP   |
| Apăsați "SET" timp de 3 secunde, semnalul sonor emite "di" de 3 ori,     |         |
| "YES" se aprinde și indică că sistemul a revenit la setarea din fabrică. |         |
| Apăsați "ESC" reveniți la submeniu                                       | _ Y E C |
| Apăsați din nou "ESC", reveniți la meniul principal                      |         |
|                                                                          |         |

#### 8.11 PASS Setare Parola

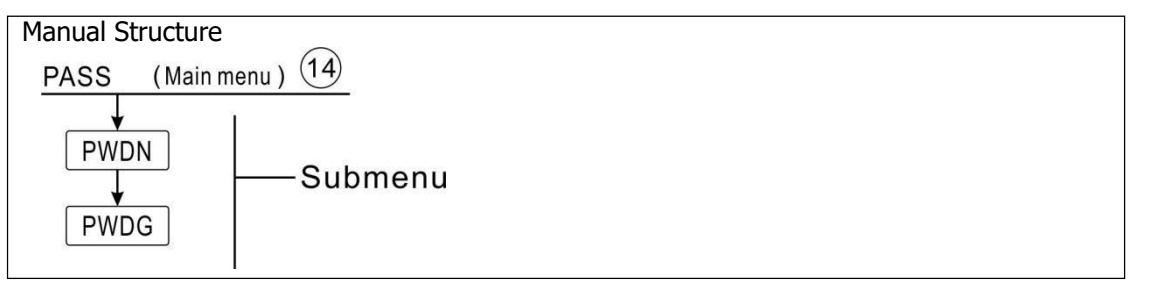

#### Setarea funcției

Selectați meniul principal PASS,

|                                                                                                    | 5 F F F F F F F F F F F F F F F F F F F |
|----------------------------------------------------------------------------------------------------|-----------------------------------------|
| <ul> <li>Apăsați butonul "SET", "PWDN 0000" se afișează pe ecran,</li> </ul>                                               | _, , , , , , , , , , , , , , , , , , ,  |
| <ul> <li>Apăsați din nou butonul "SET", primul digital din stânga clipește, cereți<br/>introducerea noii parole</li> </ul> | ₅PW]]N                                  |
| Apăsați butonul "+/-", pentru a introduce primul digital.                                                                  | 0000                                    |
| <ul> <li>Apăsați din nou butonul "SET", al doilea digital clipește,</li> </ul>                                             |                                         |
| Apăsați butonul "+/-", pentru a intra în al doilea digital.                                                                |                                         |
| <ul> <li>Apăsați din nou butonul "SET", al treilea digital clipește,</li> </ul>                                            |                                         |
| Apăsați butonul "+/-", pentru a introduce al treilea digital.                                                              | ₅₽₩ <u></u> ]][5                        |
| Apăsati din nou butonul "SET", al patrulea digital clipeste.                                                               | 0000                                    |

C2 C2 C7 C7

► Apăsați butonul "+/-", pentru a intra în al patrulea digital.

► Apăsați din nou butonul "SET", "PWDG 0000" se afișează pe ecran, pentru a introduce din nou noua parolă, după confirmarea noii parole, pe ecran se afișează "OK", indică setarea cu succes a noii parole.

Notă: Dacă parola este uitată, este imposibil de recuperat, dar puteți recupera parola la setarea din fabrică, apoi puteți reedita o parolă ca pașii descriși mai sus, procedând astfel pentru a reveni la setările din fabrică.

- > Opriți alimentarea controlerului
- Fineți apăsat butonul "ESC".
- Reconectați sursa de alimentare, când beeper-ul sună 3 di di di, apoi eliberați butonul "ESC", controlerul revine la parola setată din fabrică (posword setată din fabrică este 0000),

#### 8.12 Incalzire manuala

#### Descriere:

Este posibil să declanșați manual încălzirea de rezervă cu acest regulator pentru a încălzi rezervorul. Când temperatura rezervorului este mai mică decât punctul de referință al temperaturii de pornire a acestei funcții, manual funcția de încălzire este în standby, apoi când apăsați butonul de încălzire manuală, încălzirea va porni și funcționează până când temperatura rezervorului ajunge la punctul de referință.

#### Activați/dezactivați această funcție:

► Apăsați butonul "Încălzire manuală", temperatura "60oC" dipește pe ecran

► Apăsați butonul "+/-" pentru a regla temperatura dorită, interval reglabil 10oC~80oC, setarea din fabrică este 60oC

- ► Apăsați "Încălzire manuală" sau "ESC" sau așteptați 20 de secunde pentru a declanșa încălzirea manuală, apoi semnul manual se afisează pe ecran (<sup>Îm</sup>), semnul (()) de încălzire dipeste pe ecran
- ► Apăsați din nou "Încălzire manuală", opriți încălzirea manuală.

**I** Notă: Încălzirea manuală nu este un proces de încălzire continuu, este declanșată manual, iar când temperatura ajunge la punctul de referință, procesul de încălzire este oprit. Și funcția de încălzire manuală este oprită automat.

#### 8.13 Mod ECO Economic

#### **Descriere :**

În modul economic ECO, funcțiile de încălzire cu temporizare și încălzire inteligentă sunt oprit, numai modul manual de încălzire (M.H) poate fi utilizat pentru a declanșa încălzitorul electric.

Activați/dezactivați această funcție:

- ► Apăsați butonul "Mod ECO", se afișează semnul
- ► Apăsați din nou butonul "Mod ECO", semnul închis 🥠, indică faptul că modul ECO este dezactivat.

inchis, numai manual Incalzi modul (MH) poate sa fi folosit la declanșatorul cel electric încălzitor.

#### 8.14 DHW pompa de circuit declansata manual

- **Notă:** Este posibil doar când funcția CIRC a pompei circuitului ACM este activată declanșarea manualului ieșirea R2 pentru funcționarea pompei circuitului ACM. (Pompa implicită functionează timp de 3 minute).
- ▶ Apăsați "() "o dată, pentru a declanșa pompa circuitului ACM R2
- ► Apăsați din nou " () ", pentru a opri ieșirea manuală.

#### 8.15 Pornit/Oprit controlor

În starea pornit

- ► Apăsați butonul () timp de 3 secunde; controlerul este oprit, pe ecran apare "OFF".
- ► Apăsați din nou butonul (), controlerul a fost repornit.

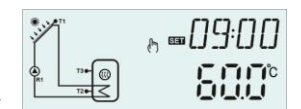

- 44 -

#### 8.16 Funcție Vacanta

Funcția vacanță este utilizată pentru operarea sistemului atunci când nu se preconizează consumul de apă, de ex. g. în timpul unei absențe de vacanță. Această funcție răcește sistemul pentru a reduce sarcina termică.

#### Activați/dezactivați această funcție:

- ► Apăsați butonul "Vacanță" timp de 3 secunde, pe ecran apare "HDAY 05".
- ► Apăsați "+/-", pentru a regla zilele de vacanță, interval reglabil 0-99 de zile
- Apăsați "ESC" pentru a salva setarea, funcția vacanță este activată și semnul de vacanță
   este afișat și iluminat.

▶ După ce funcția de vacanță este activată, apoi apăsați butonul "Vacanță" pentru a opri această funcție, semnul de vacanță este afișat I∎I, dar nu se aprinde.

**i** Notă: Când vă întoarceți din vacanță, vă rugăm să dezactivați această funcție din timp.

#### 8.17 Manual circuit funcție

► Apăsați butonul "Circuit manual", pompa de circuit R1 este declanșată și funcționează timp de 1 oră.

► Apăsați butonul "Circuit manual", pentru a opri pompa de circuit R1.

În timpul funcționării pompei circuitului R1, dacă nu apăsați butonul ", Circuit manual", atunci R1 va funcționa timp de 1 oră, apoi se oprește automat. Și funcția de circuit manual este dezactivată în mod corespunzător.

#### 9. Functia de protectie

### 9.1. Funcția de memorie în timpul căderii de curent

Când alimentarea controlerului este întreruptă și când alimentarea este pornită, controlerul va păstra parametrii setați înainte de întreruperea curentului.

#### 9.2 Protecția ecranului

Când nu se apasă niciun buton timp de 5 minute, protecția ecranului este activată automat, iar apoi lampa LED de fundal este stinsă. Prin apăsați orice buton pentru a aprinde din nou lampa LED.

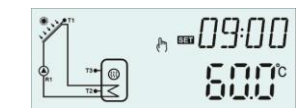

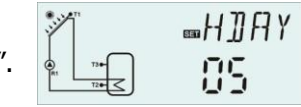

#### **10 Probleme control**

Controlerul încorporat este un produs calificat, care este conceput pentru ani de funcționare continuă fără probleme. Dacă apare o problemă, cele mai multe cauze provin din componentele periferice, dar nu există nicio legătură cu controlerul în sine. Următoarea descriere a unor probleme binecunoscute ar trebui să ajute instalatorul și operatorul să izoleze problema, astfel încât sistemul să poată fi pus în funcțiune cât mai repede posibil și pentru a evita costurile inutile. Desigur, nu toate problemele posibile pot fi enumerate aici. Cu toate acestea, majoritatea problemelor normale întâlnite cu controlerul pot fi găsite în lista de mai jos, returnați controlerul doar vânzătorului atunci când sunteți absolut sigur că niciuna dintre problemele enumerate mai jos nu este responsabilă pentru defecțiune.

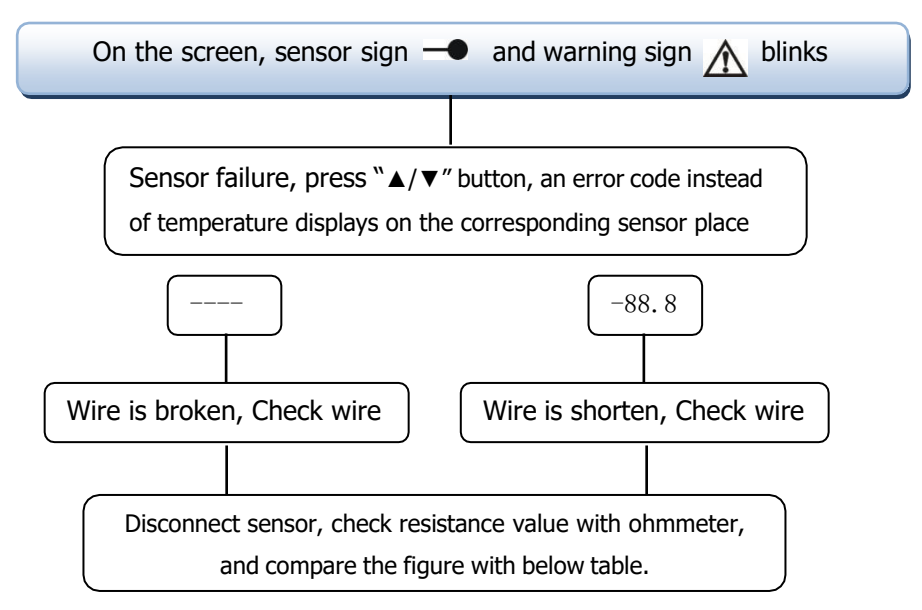

#### PT1000 rezistență valoare

| °C | 0    | 10   | 20   | 30   | 40   | 50   | 60   | 70   | 80   | 90   | 100  | 110  | 120  |
|----|------|------|------|------|------|------|------|------|------|------|------|------|------|
| Ω  | 1000 | 1039 | 1077 | 1116 | 1155 | 1194 | 1232 | 1270 | 1309 | 1347 | 1385 | 1422 | 1460 |

#### NTC 10K B=3950 rezistență valoare

| °C | 0     | 10    | 20    | 30   | 40   | 50   | 60   | 70   | 80   | 90  | 100 | 110 | 120 |
|----|-------|-------|-------|------|------|------|------|------|------|-----|-----|-----|-----|
| Ω  | 33620 | 20174 | 12535 | 8037 | 5301 | 3588 | 2486 | 1759 | 1270 | 933 | 697 | 529 | 407 |

#### Explicație cod eroare

| Eroare cod                        | Sens                                                                                     | Motive și soluție                                                                                                    |
|-----------------------------------|------------------------------------------------------------------------------------------|----------------------------------------------------------------------------------------------------|
| EO                                | Eroare de comunicare<br>între afișare și<br>controlor                                    | <ol> <li>Firul alb rupt sau nu este bine conectat.</li> <li>Eroare de comunicare a afișajului sau controlerului</li> </ol>                                                                                                    |
| SMAX/T3<br>alternativ<br>afișează | Senzorul rezervorului<br>temperatura max.<br>( SMAX ) este setat<br>T3 sau senzor defect | <ol> <li>În meniul principal (încărcare) pentru a selecta<br/>senzorul T2 utilizat pentru funcția de temperatură<br/>maximă a rezervorului (SMAX)</li> <li>T3 pe partea superioară a rezervorului nu este<br/>instalat</li> </ol>                                                |
| THS/T3<br>alternativ<br>afișează  | Senzorul obiectului de<br>încălzire(THS) este setat<br>la T3 sau senzor defect           | <ol> <li>3. Senzorul T3 este deteriorat.</li> <li>1. În meniul principal (THET), pentru a selecta<br/>senzorul T2 utilizat pentru senzorul obiectiv.</li> <li>2. T3 pe partea superioară a rezervorului nu este<br/>instalat</li> <li>3. Senzorul T3 este deteriorat.</li> </ol> |
| AHS/T3<br>alternativ<br>afișează  | Senzorul termostatului<br>funcția (AHS) este<br>setată laT3 sau senzor<br>defect         | <ol> <li>În submeniul AH din meniul funcției auxiliare (AUX)<br/>pentru a selecta senzorul T2 utilizat pentru senzorul<br/>termostatului</li> <li>T3 pe partea superioară a rezervorului nu este<br/>instalat</li> <li>Senzorul T3 este deteriorat.</li> </ol>                   |

#### 11. Accesorii

| Produse Nume                                  | Specificație                                           | Produse imagine                                                                                                    |
|-----------------------------------------------|--------------------------------------------------------|----------------------------------------------------------------------------------------------------|
| A01:Senzor Pt1000<br>pentru colector          | PT1000, Φ6*50mm                                        |                                                                                                    |
| A02: senzor pentru<br>rezervor și teava       | NTC10K, B=3950, Φ6*50mm                                |                                                                                                    |
| A05: Sonda termica<br>din otel inoxidabil 304 | 304 inoxidabil oţel cu fir 1/2' OT,<br>Mărimea: Φ8*200 |                                                                                                    |
| Debitmetru digital                            | Conexiune: FE 3/4                                      |                                                                                                    |
| FRT (A17)                                     | Putere: 5-24V/DC                                       |                                                                                                    |
| SR802                                         | Dimensiune: 100mm*100mm*65mm                           |                                                                                                    |
| Doza pentru                                   | Alimentare: AC180V ~264V,50/60Hz                       | with the second second |
| conexiunea                                    | Putere: ≤ 4000W                                        | A A A A A A A A A A A A A A A A A A A                                                                                                    |
| incalzitorului de                             | Temperatura ambientala: -10 ~50 °C                     |                                                                                                    |
| mare putere                                   | Grad protectie: IP43                                   |                                                                                                    |

#### • Schema legaturi doza SR802

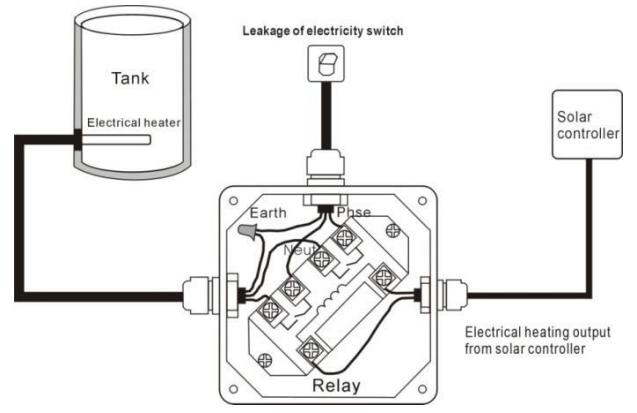

**Notă**: Opriti curentul electric. Legaturile se fac doar de persoanele autorizate.